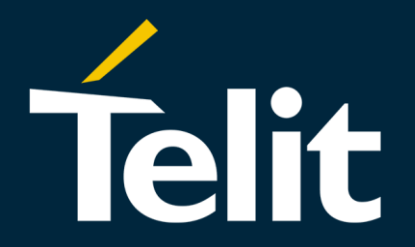

# **Telit IoT Portal**

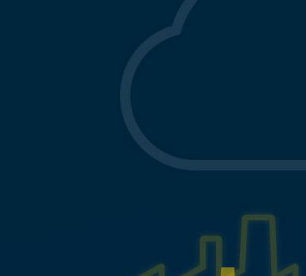

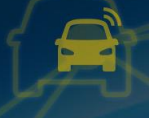

ENABLING END-TO-END IOT SOLUTIONS modules. connectivity. platforms.

...

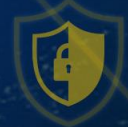

#### **Telit IoT Portal**

Telit IoT Portal это уникальная облачная платформа сервисов, созданная для простого и быстрого подключения Вашей «вещи» к приложению.

Быстрая интеграция любого устройства или датчиков к любому приложению или системе.

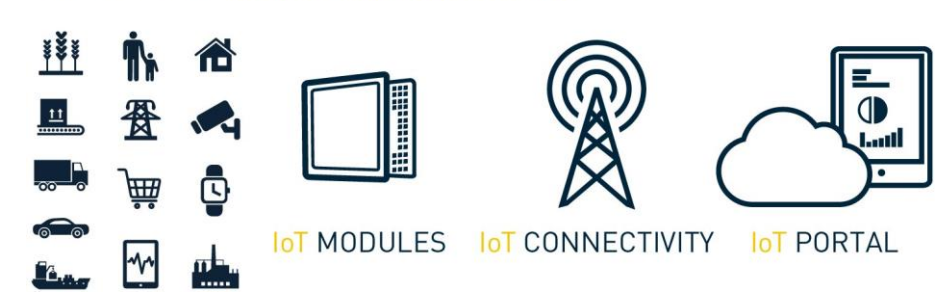

Сфокусируйтесь на <u>создании приложений</u>, а не на инфраструктуре.

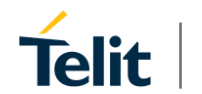

Copyright © 2016 Telit.

#### THE NEW WAY TO ONBOARD YOUR THINGS

#### Telit IoT Portal – встроенные в модуль API

При разработке устройства на модулях Telit коммуникация с порталом возможна в виде обычных АТ команд.

- Не требуется управление IP стеком приложением, запущенном на внешнем микроконтроллере.
- Встроенный облачный агент управляет подключением к порталу для упрощения интеграции вашего устройства с порталом.

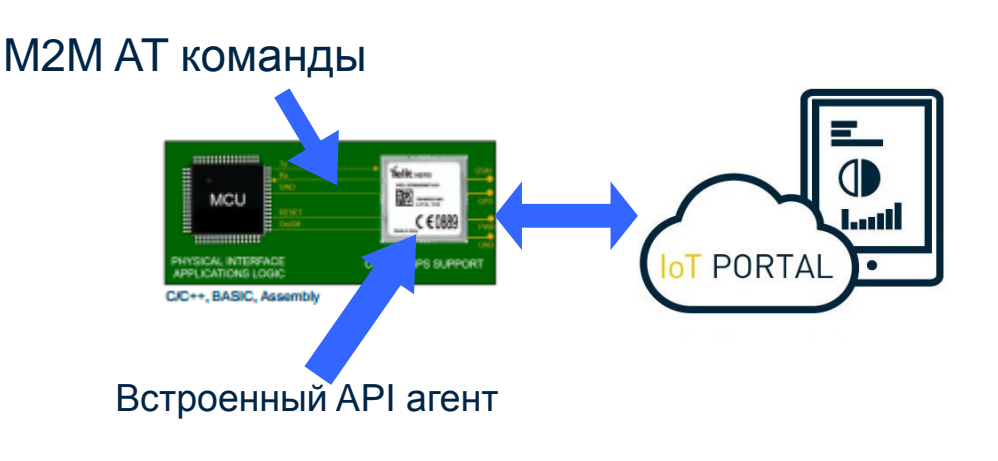

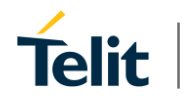

#### IoT Portal - особенности

- ІоТ устройство
- Log сообщения
- Свойства
- Атрибуты
- Сигнализации
- Место положение
- Удаленное выполнение
- Триггеры

. . .

•

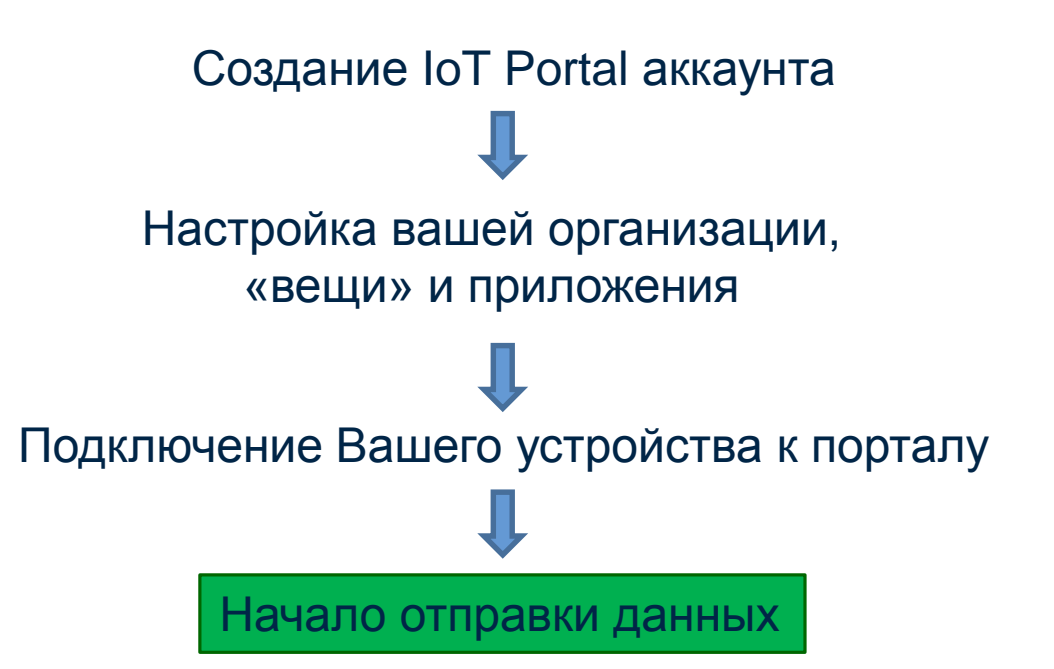

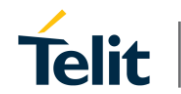

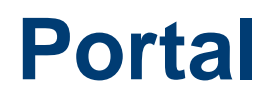

• portal.telit.com

Демо логин: demo@devicewise.com

Демо пароль: demo123

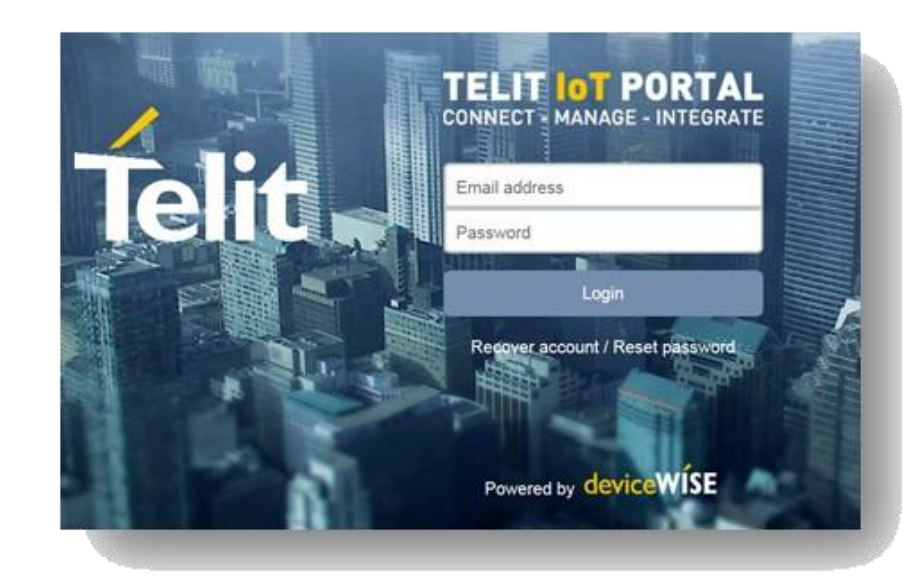

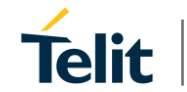

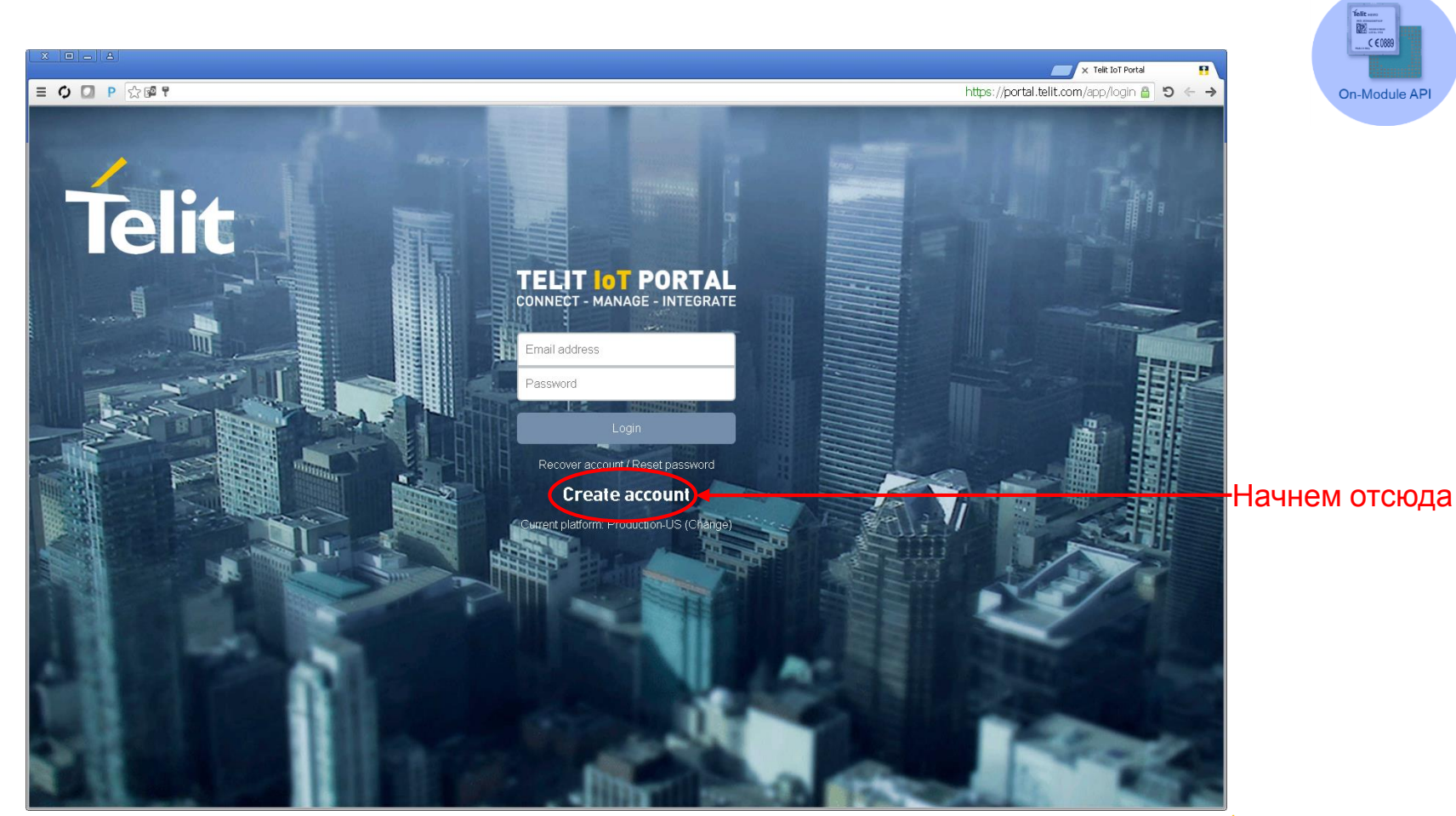

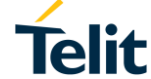

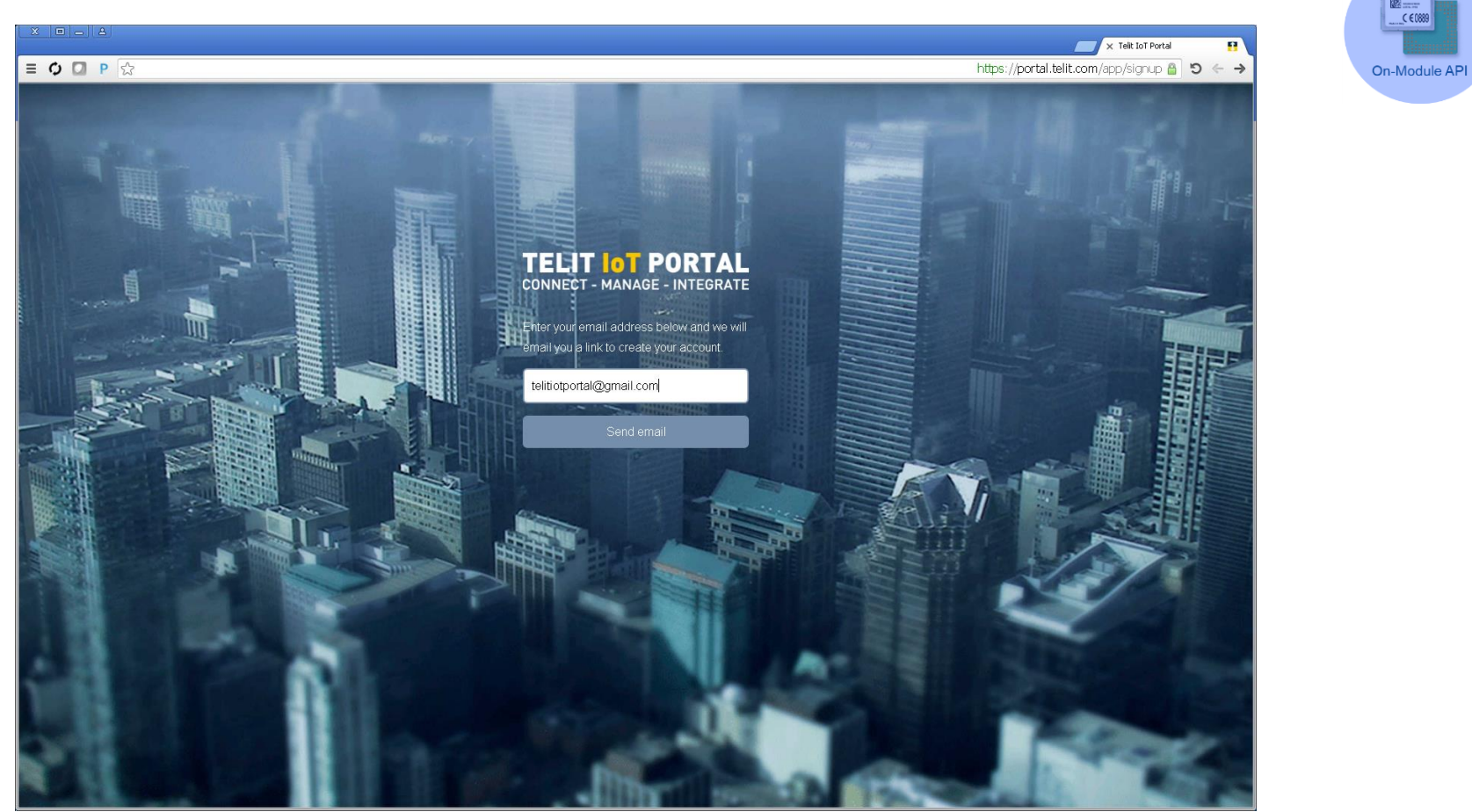

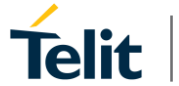

Telit ..... 

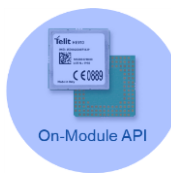

|                                          |                                                                                                    | 🖉 🗴 Complete your Telk IoT Port: M                                                                                    |
|------------------------------------------|----------------------------------------------------------------------------------------------------|----------------------------------------------------------------------------------------------------|
| ≡ 🗘 🖸 P 않⊗                               |                                                                                                    | https://mail.google.com/mail/?zx=nr5mmbboehg7#inbox/1571e945dc460a51 🔒 🤊 ← →                                          |
| Google                                   | ۹                                                                                                    | III O 🚺                                                                                                    |
| Gmail +                                  | ←                                                                                                    | 1 of 2 < > y -                                                                                                    |
| COMPOSE                                  | Complete your Telit IoT Portal account registration Intex ×                                                                                                    | - a                                                                                                    |
| Inbox (1)<br>Starred                     | to me •                                                                                                    | 4:27 PM (0 minutes ago) ☆ 🛛 👻                                                                                         |
| Sent Mail<br>Drafts<br>More <del>v</del> | Thank you for requesting a new Telit IoT Portal user account.<br>To complete the registration process, please click on <u>this link</u> or copy and paste this URL <u>[https://portal.telit.com/ap</u><br>Upon submitting the completed registration form, you will receive a welcome email and be ready to start creating you | p/signup/94ddd62c30f5241812a71f17a6a8a695) into your browser.<br>Ir own solutions for m2m and the Internet of Things. |
| i iot - Q                                | Click here to Reply or Forward                                                                                                    |                                                                                                    |
|                                          | 0 GB (0%) of 15 GB used Terms - Privacy<br>Manage                                                                                                    |                                                                                                    |
|                                          |                                                                                                    |                                                                                                    |
|                                          |                                                                                                    |                                                                                                    |
|                                          |                                                                                                    |                                                                                                    |
|                                          |                                                                                                    |                                                                                                    |
| No recent chats                          |                                                                                                    |                                                                                                    |
| Start a new one                          |                                                                                                    |                                                                                                    |
|                                          |                                                                                                    |                                                                                                    |
|                                          |                                                                                                    |                                                                                                    |
|                                          |                                                                                                    |                                                                                                    |
| ÷ •                                      |                                                                                                    |                                                                                                    |

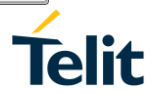

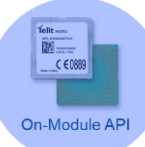

| X 🗉 🗕 🔺       |                        |                                                                                                    | × Telik IoT Portal                             |
|---------------|------------------------|----------------------------------------------------------------------------------------------------|------------------------------------------------|
| ≡ Ø 🖸 P ☆ 🕫 9 |                        | https://portal.telit.com/app/signup/94ddd62                                                         | 2c30f6241812e71f17a6a8a695 🗿 🗢 → On-Module API |
|               |                        | TELIT OT PORTAL<br>CONNECT - MANAGE - INTEGRATE<br>Account creation for<br>telitiotportal@gmail.com |                                                |
|               | View password rules    | Company                                                                                             |                                                |
| 6             |                        | telitiot                                                                                            |                                                |
| · · · · · ·   | Password verification  | Ora key                                                                                             |                                                |
| 1 miles       |                        | TELITIOT                                                                                            |                                                |
|               | First name             | Title                                                                                               |                                                |
| A Real        | iot                    | Title                                                                                               |                                                |
| 531           | Last name              | Office phone                                                                                        |                                                |
|               | portal                 | Office phone number                                                                                 |                                                |
|               | Timezone               | Mobile phone                                                                                        |                                                |
|               | итс                    | Mobile phone number                                                                                 |                                                |
|               | Projected devices      |                                                                                                    |                                                |
|               | Less than 1000         |                                                                                                    |                                                |
|               | Market segment         |                                                                                                    |                                                |
|               | None                   |                                                                                                    |                                                |
|               | Country                |                                                                                                    |                                                |
| 1.00          | United States          |                                                                                                    |                                                |
| 100 B         | Account manager        |                                                                                                    |                                                |
|               | Not a current customer |                                                                                                    |                                                |
|               |                        | Create account                                                                                      | —————————————————————————————————————          |
|               |                        | - In head                                                                                           |                                                |
|               |                        | Copyright © 2016 Telit.                                                                             | Telit 9                                        |

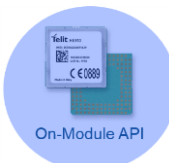

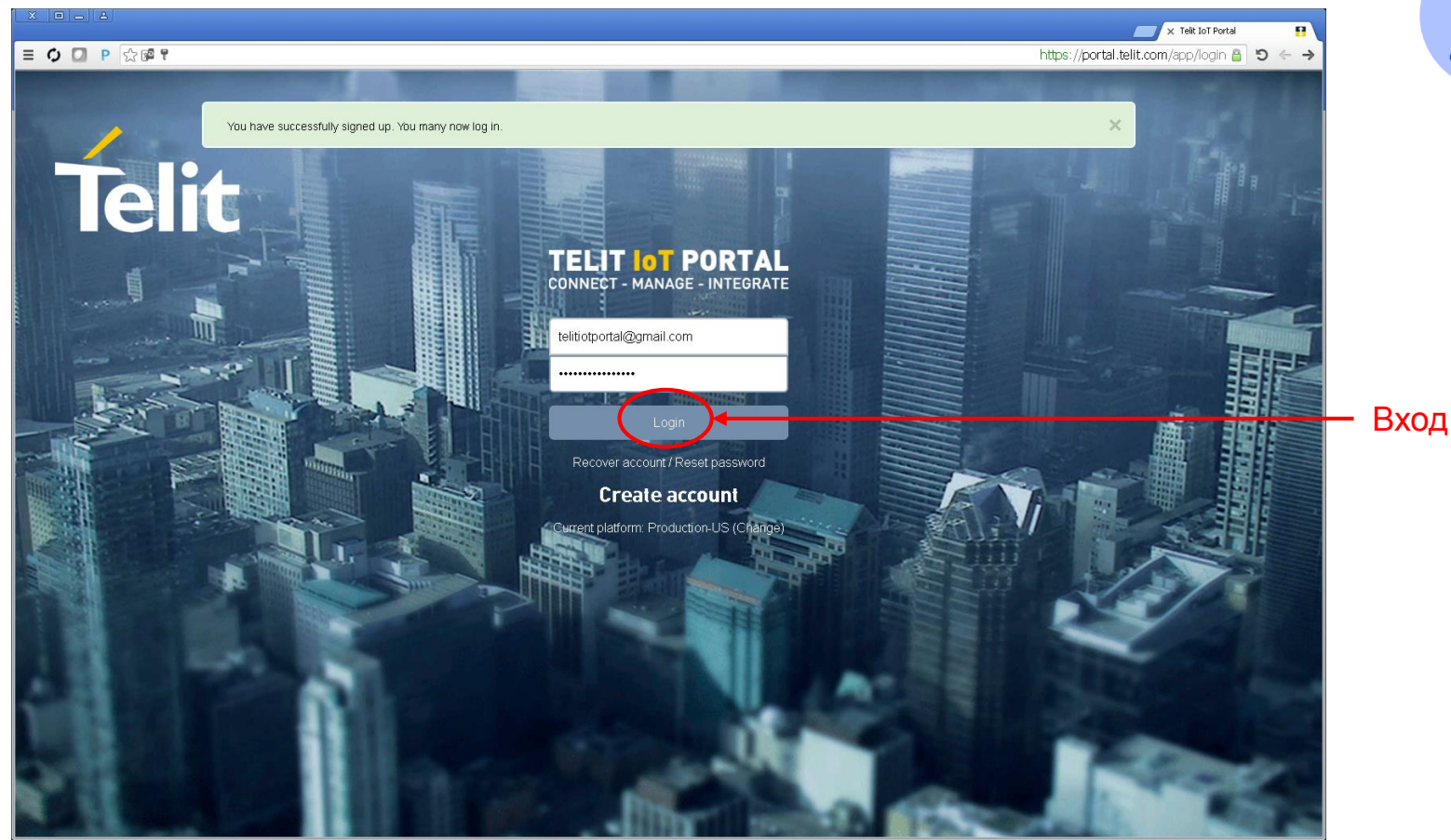

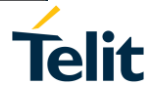

#### × | 0 | - | 4

#### ≡ 🗘 🖸 P ☆ 🖻

#### × Telit IoT Portal https://portal.telit.com/app/licenses 睂 ᠑ ←

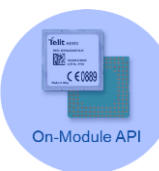

breach. group.

(b) to anyone on the U.S. Treasury Department's list of Specially Designated Nationals or the U.S. Department of Commerce Denied Person's List or Entity List. By using the Service, you represent and warrant that you are not located in, under control of, or a national or resident of any such country or on any such list.
17. Governing Law and Venue. The governing law and court venue provisions of the Incorporating Agreement shall apply hereto. If no Incorporating Agreement is applicable, then the following provisions shall apply. Regardless of your jurisdiction of residence, or the jurisdiction where you engage in business or from which you access the Service, your use of the Service and this Agreement will be exclusively governed by and construed in accordance with the laws of the State of New York, USA, excluding any otherwise applicable provisions of conflict of laws. In the event that a dispute is not settled by negotiations within thirty (30) days, the state courts in New York County in the State of New York and the federal District Court for the Southern District of New York, respectively, shall have sole and exclusive jurisdiction over any such dispute and the parties hereto waive any objections thereto including on grounds of lack of personal jurisdiction or forum non-conveniens. Notwithstanding the foregoing, (a) Telit may lodge a claim against the Customer pursuant to the indemnity clause above, in any court adjudicating a third party claim against Telit, and (b) nothing herein shall limit Telit's right to seek immediate temporary or emergency relief in any other court with competent jurisdiction.
18. Assignment. You may not assign these Terms without Telit's prior written consent. Any purported assignment without our prior written consent is void. To the greatest extent permissible by law, Telit may assign these Terms in their entirety, including all right, duties, liabilities, performances and obligations herein, upon notice to you and without obtaining your further specific consent,

19. Relationship of the parties. The relationship between the parties hereto is strictly that of independent contractors, and neither party is an agent, partner, joint venturer or employee of the other.

20. Complete Terms and Severability. These Terms (together with any underlying Incorporating Agreement) constitute the entire and complete agreement between you and us concerning the subject matter herein and supersede all prior oral or written statements, understandings, negotiations and representations with respect to the subject matter herein. If any provision of these Terms is held invalid or unenforceable, that provision shall be construed in a manner consistent with the applicable law to reflect, as nearly as possible, the original intentions of the parties and the remaining provisions will remain in full force and effect. Tellt may amend these Terms immediately by putting you on notice of such amendments, if new legislation, statutory instrument or other governmental regulation or the terms under which Tellt provides the Service and/or accesses the Devices make such amendment necessary.

21. No waiver. Neither party will, by mere lapse of time, without giving express notice thereof, be deemed to have waived any breach, by the other party, of any terms or provisions herein. The waiver, by either party, of any such breach, will not be construed as a waiver of subsequent breaches or as a continuing waiver of such breach.

22. Rights of Third Parties. Except as otherwise expressly stated herein, nothing in these Terms confers any rights on any person other than you and Telit. 23. Incorporating Agreement. In the event of a contradiction or inconsistency between these Terms and an underlying Incorporating Agreement, the Incorporation Agreement shall govern, but only to the extent of such contradiction or inconsistency.

24. Interpretation. For the purposes of these Terms, the term "Telit" shall mean Telit IOT Platforms LLC and/or any of its subsidiaries or affiliates in the Telit corporate group.

Accept

Decline

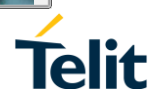

| c | On-Module API |
|---|---------------|

|                                |                   |                                                                              | 🖉 🗙 Telit IoT Portal - Home 💽                                                   |
|--------------------------------|-------------------|------------------------------------------------------------------------------|---------------------------------------------------------------------------------|
| ■ O O P 公園                     |                   |                                                                              | https://portal.telit.com 🔒 🧿 🔶 🔶                                                |
| TELIT IOT PORTAL AL Dashboards | '안 Connections    | F Developer 🗘 Help                                                           | 🕅 TELITIOT 🌩 deviceWÍSE                                                         |
| Home<br>Connected things       | Connection health | API usage                                                                    | Aug21 Aug25 Aug20 Sep02 Sep08 Sep10                                             |
| Recently viewed dashboards     |                   | Event log                                                                    |                                                                                 |
| Name                           | Last viewed       | Date                                                                         | What Message                                                                    |
|                                |                   | Sep 12 13:41                                                                 | Authentication telitiotportal@gmail.com logged in<br>from 185.86.40.1 via http. |
| Recently viewed things<br>Name | Last viewed       |                                                                              |                                                                                 |
| Recently viewed connections    |                   |                                                                              |                                                                                 |
|                                | Last Viewed       | )16 Telit IoT Platforms, LLC, All rights reserved, 10.17.00   Status website |                                                                                 |

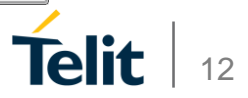

## Возможности на Портале

- 1. Виджеты
  - Визуализация данных
- 2. Устройства
  - Визуализация «вещей»
  - Asset Gateways, Enterprise Gateways
  - Подробная история

- 3. Подключения
  - Connected Device Platform (CDP)
  - Управление SIM картами
  - Визуализация данных и СМС траффик
- 4. Помощь
  - Help.deviceWISE.com
  - Открыть вопрос на портале

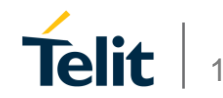

#### Основные определения

• «Вещи»

• Свойство «вещей»

• Приложение

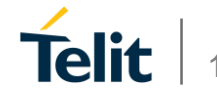

#### Что такое «вещь»

- Подключенное устройство определяется как Свойство
- Устройство с программным ядром Telit IoT Portal
- Multitech Enterprise или Asset Gateway
- Датчики, подключенные к модулю Telit

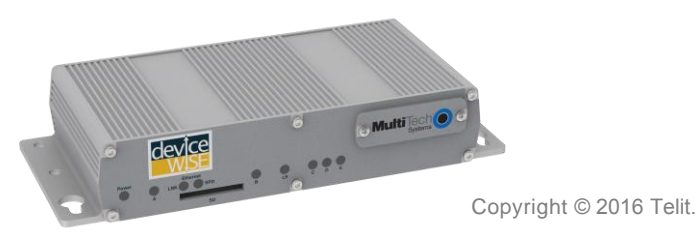

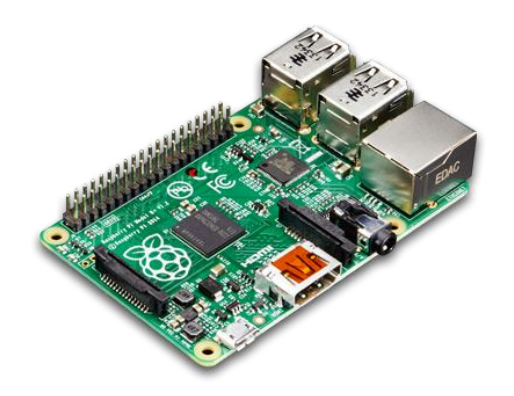

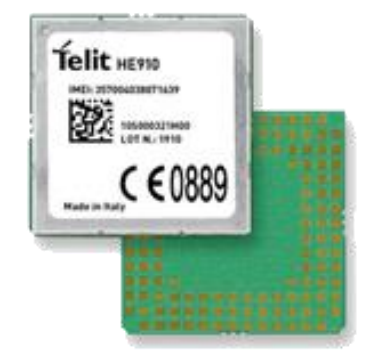

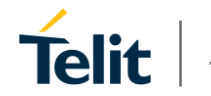

## Что такое свойство «вещей»?

• Характеристики подключенной «вещи»

- Состоят из
  - Атрибутов
  - Сигнализаций
  - Свойств
  - Методов
  - Туннелей

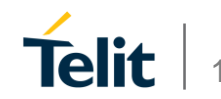

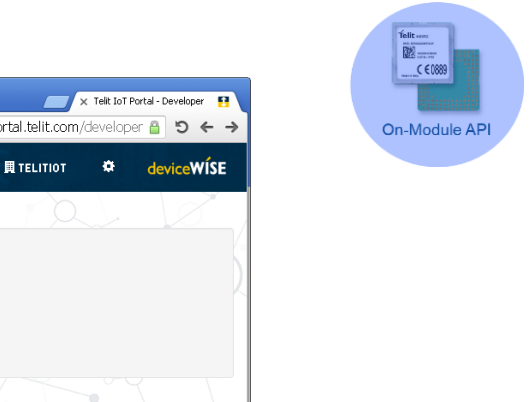

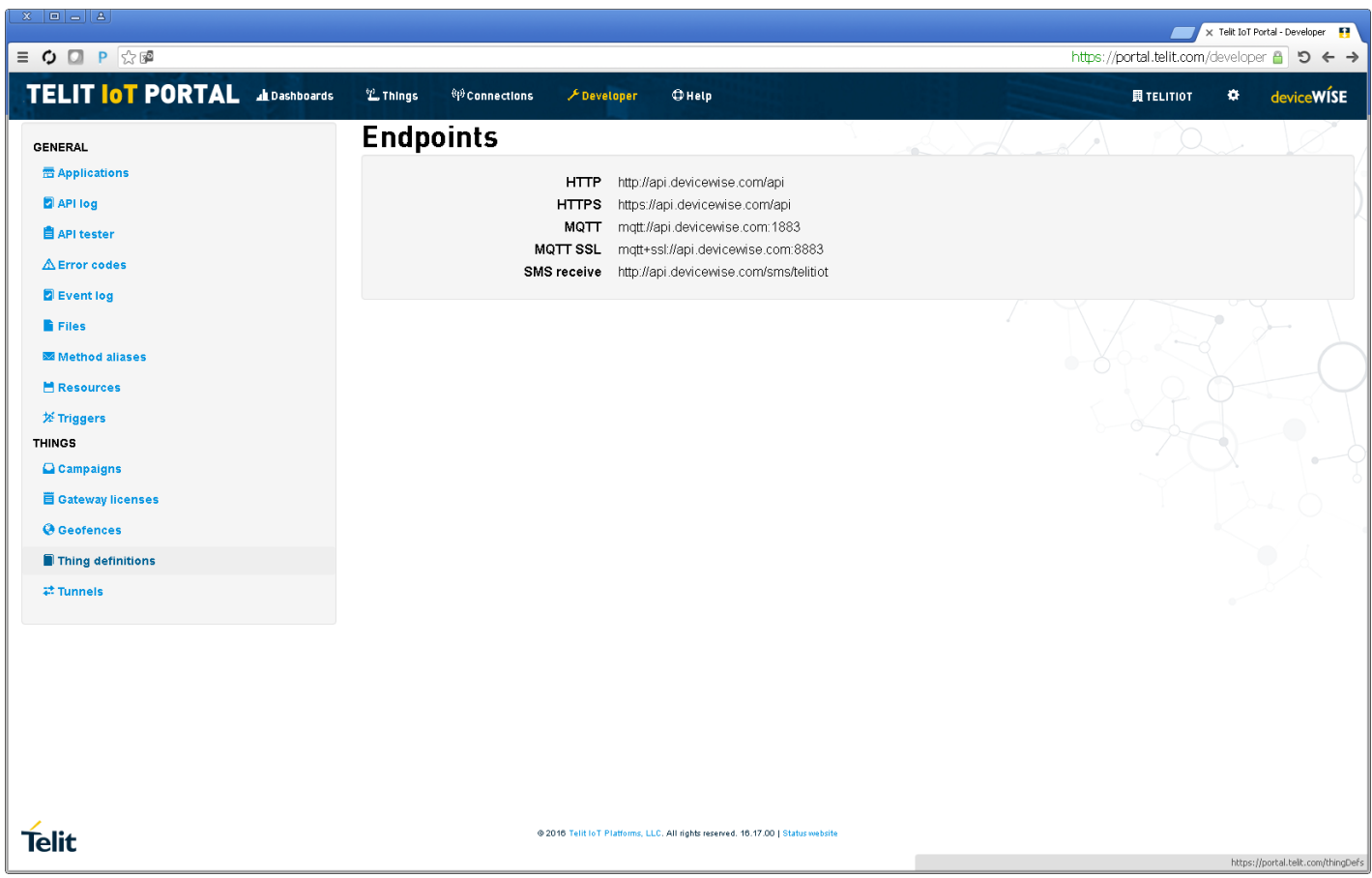

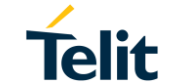

17

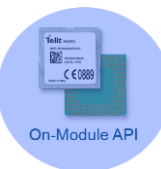

|                                                 |          |                                         |                             |                                               |       |         |                          | 🗙 Telit IoT Portal - Thing definit 😝  |
|-------------------------------------------------|----------|-----------------------------------------|-----------------------------|-----------------------------------------------|-------|---------|--------------------------|---------------------------------------|
| ≡ ¢ 🖸 P ☆ 🖗                                     |          |                                         |                             |                                               |       |         | https://portal.telit.com | n/thingDefs 🔒 🤊 🔶 🔸                   |
| TELIT OT PORTAL AL Dashboards                   | 🖆 Things | <sup>®</sup> l <sup>®</sup> Connections | ۶ Developer                 | () Help                                       |       |         |                          | deviceWÍSE                            |
| Developer <ul> <li>Thing definitions</li> </ul> |          |                                         |                             |                                               |       |         |                          |                                       |
| Thing definitions                               |          |                                         | K                           |                                               |       | R       | New thing defin          | ition Export Import                   |
|                                                 |          |                                         | default                     |                                               |       | Default |                          |                                       |
| Talit                                           |          | 22                                      | 015 Talit IoT Platforms, LL | .C. All rights reserved. 15.17.00   Status we | sbite |         |                          |                                       |
| ΙΕΙΙΤ                                           |          |                                         |                             |                                               |       |         |                          | https://portal.telt.com/thingDefs/add |
|                                                 |          |                                         |                             |                                               |       |         |                          |                                       |

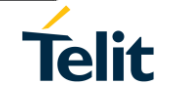

18

|   | Tellt son:      |
|---|-----------------|
|   | C € 0889        |
|   |                 |
| 0 | in-iviodule APT |

|                              |                                      |             |             | 🗂 🗴 Teik IoT                         | Portal - Adding thing |
|------------------------------|--------------------------------------|-------------|-------------|--------------------------------------|-----------------------|
| ) 🖸 P 🔂 🖻                    |                                      |             |             | https://portal.telit.com/thingDefs/a | -> C 🔒 bb             |
| LIT IOT PORTAL AL Dashboards | 🙄 Things <sup>ଖ୍</sup> ଡିConnections | ≁ Developer | ⇔Help       | <b>員</b> TELITIOT 卒                  | deviceWÍSE            |
| veloper                      | finition                             |             |             |                                      |                       |
| dding thing defin            | ition                                |             |             |                                      | G                     |
| Key                          |                                      |             |             |                                      |                       |
| iot_thing_definition         |                                      |             |             |                                      |                       |
| Name*                        |                                      |             |             |                                      |                       |
| IOT Thing Definition         |                                      |             |             |                                      |                       |
| Graph option                 |                                      |             | Series      |                                      |                       |
| Graph type                   |                                      |             | Period      |                                      |                       |
| Area-step                    |                                      | •           | 24          |                                      |                       |
| View option                  |                                      |             | Period unit |                                      |                       |
| Top tab display              |                                      |             | hours       |                                      | -                     |
| Show/hide unset alarms       |                                      |             |             |                                      |                       |
| Show                         |                                      | •           |             |                                      |                       |
| Show/hide unset properties   |                                      |             |             |                                      |                       |
| Show                         |                                      |             |             |                                      |                       |
|                              |                                      |             | -           |                                      |                       |

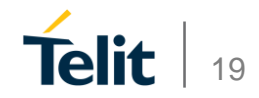

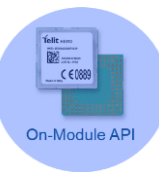

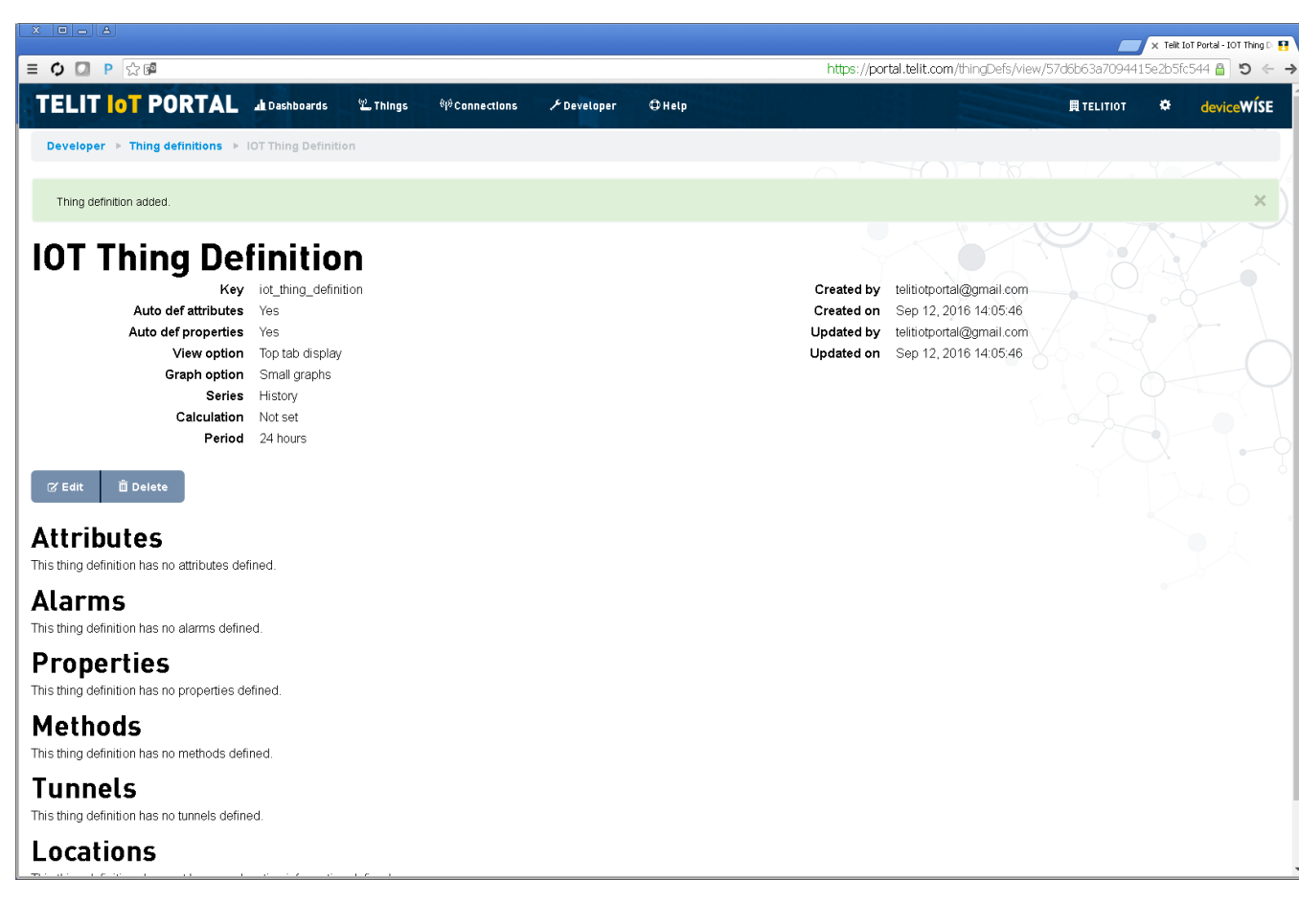

|   | Tellt and<br>Michael<br>Michael<br>M |
|---|----------------------------------------------------------------------------------------------------|
| 0 | n-Module API                                                                                                    |
|   |                                                                                                    |

|                                |                                                     | 📨 🗴 Telit. ToT Portal - Thing definil 🚦    |
|--------------------------------|-----------------------------------------------------|--------------------------------------------|
| ≡ <b>\$ □ P</b> ☆ Ø            |                                                     | https://portal.telit.com/thingDefs 🔒 😏 ⇐ 🔶 |
| TELIT IOT PORTAL AL Dashboards | 光 Things ��Connections チDeveloper のHelp             | ≣ τειιτιοτ ♦ device₩ÍSE                    |
| Developer Thing definitions    |                                                     |                                            |
| Thing definitions              |                                                     | New thing definition Export Import         |
|                                | Key                                                 | Name                                       |
| ● ♂ ♥ ڨ                        | default                                             | Default                                    |
|                                | iot_thing_definition                                | JOT Thing Definition                       |
| Telit                          | © 2010 Telit IoT Platforms, LLC. All rights reserve | d. 16.17.00   Slatur website               |

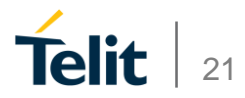

#### Что такое приложение?

• Используется для распределения прав контроля доступа

• Использование лицензий

• Token для аутентификации

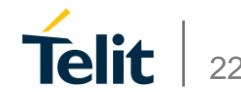

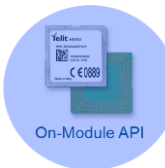

|                                                                                                    |                                                                                 | 🖉 🗙 Telit IoT Portal - Developer 🖪         |
|----------------------------------------------------------------------------------------------------|---------------------------------------------------------------------------------|--------------------------------------------|
| ≡ ¢ 🖸 P ☆ 🕫                                                                                                    |                                                                                 | https://portal.telit.com/developer 🔒 🔊 🗧 🔶 |
| TELIT OT PORTAL AL Dashboards                                                                                                    | 약_Things 해Connections                                                           | 圓 TELITIOT 🌣 deviceWÍSE                    |
| CENERAL<br>Applications<br>Applications<br>Applications<br>Applications<br>Applications<br>Files<br>Event log<br>Files<br>Method allases<br>Resources<br>Tringgers<br>THINGS<br>Cateway licenses<br>Cateway licenses<br>Cateway licenses<br>Cateway licenses<br>Cateway licenses<br>Thing definitions<br>Tunnels |                                                                                 | TELITOR & deviceWISE                       |
| Telit                                                                                                    | @ 2016 Tailt IoT Platforms, LLC, All rights reserved. 16.17.00   Status website |                                            |

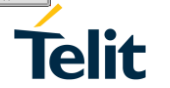

23

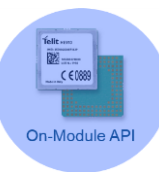

|                          | 🗶 Telit IoT Portal - Applications 🚦       |
|--------------------------|-------------------------------------------|
| E 🗘 🖸 P 🖓 🖻 https://por  | tal.telit.com/applications 🔒 🍯 🔶 🔶        |
|                          | 町 TELITIOT 🌣 deviceWÍSE                   |
| Developer > Applications |                                           |
| Applications             | New Application                           |
| Name IOKEN               |                                           |
|                          |                                           |
|                          | https://portal.telit.com/applications/add |

|   | Telit   |        |
|---|---------|--------|
|   | C €0889 |        |
|   |         |        |
| 0 | n-Modu  | le API |
|   |         |        |

|                                              |          |                                          |                      |                            |                                     |      |                   |                   | × Telit IoT Port | al - Adding appli 🛐 |
|----------------------------------------------|----------|------------------------------------------|----------------------|----------------------------|-------------------------------------|------|-------------------|-------------------|------------------|---------------------|
| ≡ O I P ☆ P                                  |          |                                          |                      |                            |                                     |      | https://portal.te | lit.com/applic    | ations/add       | ≙ ວ ← →             |
|                                              | 🖺 Things | <sup>ଖ୍</sup> ମ <sup>୬</sup> Connections | ,≁ Developer         | ⊕Help                      |                                     |      |                   | <b>興</b> TELITIOT | ٠                | deviceWÍSE          |
| Developer   Applications  Adding application |          |                                          |                      |                            |                                     |      |                   |                   |                  |                     |
| Adding application                           |          |                                          |                      |                            |                                     |      |                   |                   |                  |                     |
| Name*                                        |          |                                          |                      |                            |                                     |      |                   |                   |                  |                     |
| IOT Application                              |          |                                          |                      |                            |                                     | <br> |                   |                   |                  |                     |
| Description                                  |          |                                          |                      |                            |                                     |      |                   |                   |                  |                     |
| Auto Registration Thing Definition ID*       |          |                                          |                      |                            |                                     |      |                   |                   |                  |                     |
| IOT Thing Definition                         |          |                                          |                      |                            |                                     |      |                   |                   |                  | <b>.</b> /          |
| Auto Registration Tags                       |          |                                          |                      |                            |                                     |      |                   |                   |                  |                     |
| +                                            |          |                                          |                      |                            |                                     |      |                   |                   |                  |                     |
| Auto Registration Security Tags              |          |                                          |                      |                            |                                     |      |                   |                   |                  |                     |
| +                                            |          |                                          |                      |                            |                                     |      |                   |                   |                  |                     |
| Org Admin                                    |          |                                          |                      |                            |                                     |      |                   |                   |                  |                     |
| License                                      |          |                                          |                      |                            |                                     |      |                   |                   |                  |                     |
| Choose license                               |          |                                          |                      |                            |                                     |      |                   |                   |                  | •                   |
| Add Cancel                                   |          |                                          |                      |                            |                                     |      |                   |                   |                  |                     |
|                                              |          |                                          |                      |                            |                                     |      |                   |                   |                  |                     |
|                                              |          |                                          |                      |                            |                                     |      |                   |                   |                  |                     |
|                                              |          |                                          |                      |                            |                                     |      |                   |                   |                  |                     |
|                                              |          |                                          |                      |                            |                                     |      |                   |                   |                  |                     |
|                                              |          |                                          |                      |                            |                                     |      |                   |                   |                  |                     |
|                                              |          |                                          |                      |                            |                                     |      |                   |                   |                  |                     |
| Telit                                        |          |                                          | @ 2016 Telit IoT Pla | atforms, LLC. All rights ( | reserved. 16.17.00   Status website |      |                   |                   |                  |                     |

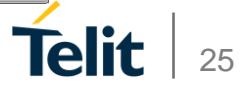

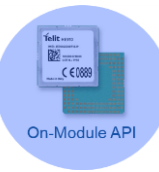

|                               |                                    |                                                      | 🗾 🗴 Teik IoT Portal - Appikations 🛐           |
|-------------------------------|------------------------------------|------------------------------------------------------|-----------------------------------------------|
| ≡ <b>\$ □</b> P ☆ Ø           |                                    |                                                      | https://portal.telit.com/applications 🔒 🍯 🔶 🔿 |
| TELIT OT PORTAL AL Dashboards | '안 Things <sup>위</sup> Connections | チ Developer                                          | ≣те⊔тют ♦ device₩ÍSE                          |
| Developer  > Applications     |                                    |                                                      |                                               |
| Applications                  | Name                               |                                                      | Taken                                         |
| の IZ 前                        | Default Application                |                                                      | CU01axYeRnsPLVr3                              |
| • ♂ Î                         | IOT Application                    | Ваш защитн                                           | ый Token                                      |
| Telit                         |                                    | © 2016 Telit IoT Platforms, LLC. All rights reserved | d. 10.17.00   Status website                  |

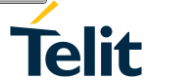

26

#### Структура

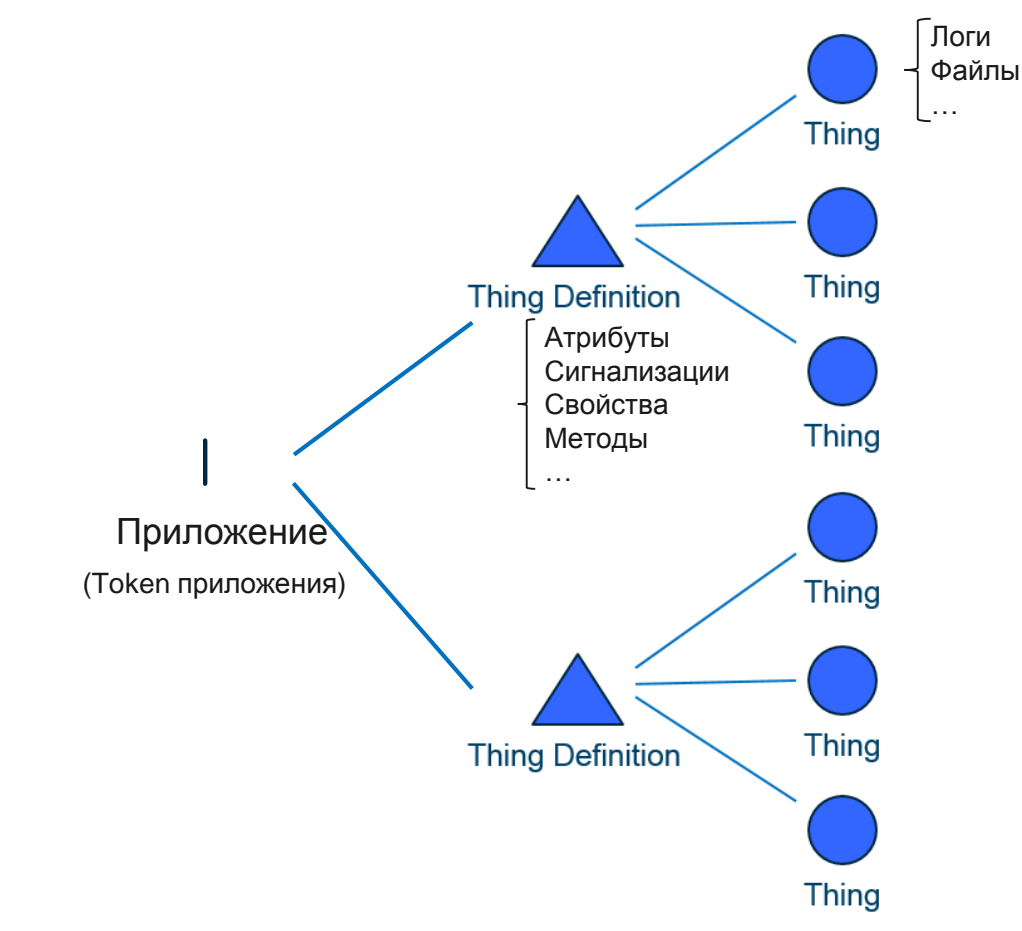

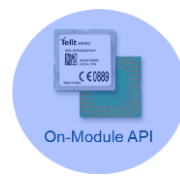

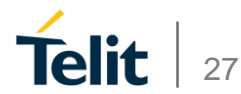

## Подключение к Порталу

• Используя АТ команды, встроенные в облачный агент

• Используя AppZone приложение

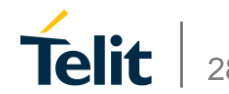

## Использование АТ команд

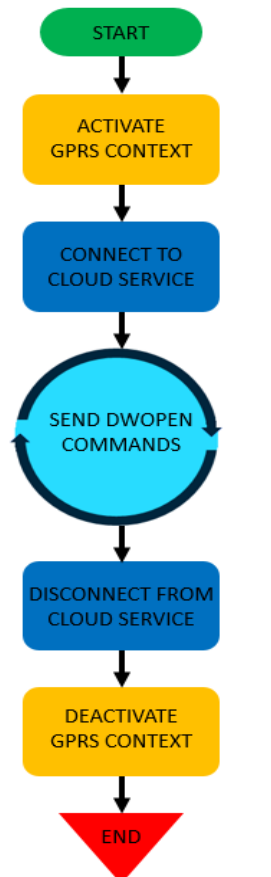

Установка параметров GPRS контекста Активация контекста

Конфигурирование параметров IoT Portal сервера Подключение к серверу

Отправка данных на сервер ... Лог Отправка данных на сервер ... Атрибуты Отправка данных на сервер ... Место положение Отправка данных на сервер ... Свойства Отправка данных на сервер ... Сигнализации

Отключение от сервера

Деактивация GPRS контекста

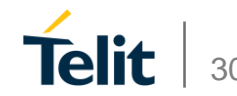

#### Подключение модуля Telit к порталу

<u>Подключение модуля к сети Интернет</u> AT+CGDCONT=1,"IP","**internetm2m.air.com**" AT#SGACT=1,1

Подключение модуля к облачному серверу AT#DWCFG=open-api.deviceWISE.com,0,<Insert Token> AT#DWEN=0,1 – Активация удаленной отправки АТ команд AT#DWEN=1,1 – Активация местоположения AT#DWCONN=1

<u>Отправка данных на облачный сервер</u> AT#DWSEND=0,**property**.publish,**key,temperature,value,23.4** AT#DWSEND=0,**location**.publish,**lat,26.394919,Ing,-80.112808,heading,18.8,altitude,11.4,speed,0.0**,fixType,**gps** AT#DWSEND=0,**log**.publish,**msg**,"**I** Can Send a Message" AT#DWSEND=0,**alarm**.publish,**key,alarm1,state,1,msg**,"Alarm1 - Red Alert Activated" AT#DWSEND=0,thing.**attr**.set,key,**serialnumber**,value,**0123456789** 

<u>Отключение модуля от сервера и сети Интернет</u> AT#DWCONN=0 AT#SGACT=1,0

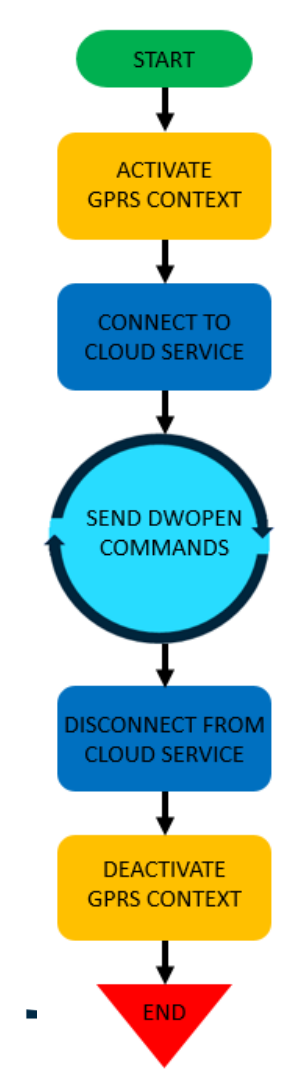

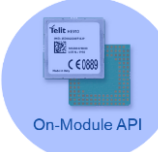

| <b>2</b>                   | Computer Management                |                | ×        |                |
|----------------------------|------------------------------------|----------------|----------|----------------|
| File Action View Help      |                                    |                |          |                |
| 🗢 🏟 🙇 🖬 🛿 🖬 😣              |                                    |                |          |                |
| Computer Management (Local | N3830                              | Actions        |          |                |
| De Task Scheduler          | De Martine Computer                | Device Manager | <b>^</b> |                |
| Event Viewer               | Disk drives                        | More Actions   | •        |                |
| Bared Folders              | > 🏪 Display adapters               |                |          |                |
| b A Local Users and Groups | > 🕼 Human Interface Devices        |                |          |                |
| No Performance             | IDE ATA/ATAPI controllers          |                |          |                |
| Device Manager             | keyboards                          |                |          |                |
| A 🔄 Storage                | Mice and other pointing devices    |                |          |                |
| Disk Management            | Moniters                           |                |          |                |
| Services and Applications  | Network adapters                   |                |          |                |
|                            | Ports (COM & LPT)                  |                |          |                |
|                            | Telit Mobile (USB1) (COM3)         |                |          |                |
|                            | Telit Mobile (USB2) (COM4)         |                |          | 7              |
|                            | 👘 Telit Mobile (USB3) (COM5) 🔸     |                | _        | ■ L AT Command |
|                            | 🚏 Telit Mobile (USB4) (COM8)       |                |          |                |
|                            | Telit Mobile (USB5) (COM10)        |                |          | Capable        |
|                            | Telit Mobile (USB6) (COM9)         |                |          |                |
|                            | > 🖶 Print queues                   |                |          |                |
|                            | Processors                         |                |          |                |
|                            | ▷ 201 Sensors                      |                |          |                |
|                            | Software devices                   |                |          |                |
|                            | Sound, video and game controllers  |                |          |                |
|                            | Storage controllers                |                |          |                |
|                            | b Iniversal Serial Rue controllers |                |          |                |
|                            |                                    |                |          |                |
| < >                        |                                    |                |          |                |
|                            |                                    |                |          |                |
|                            |                                    |                |          |                |

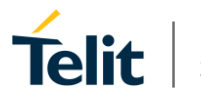

#### ТАТС шаг 1: настройка

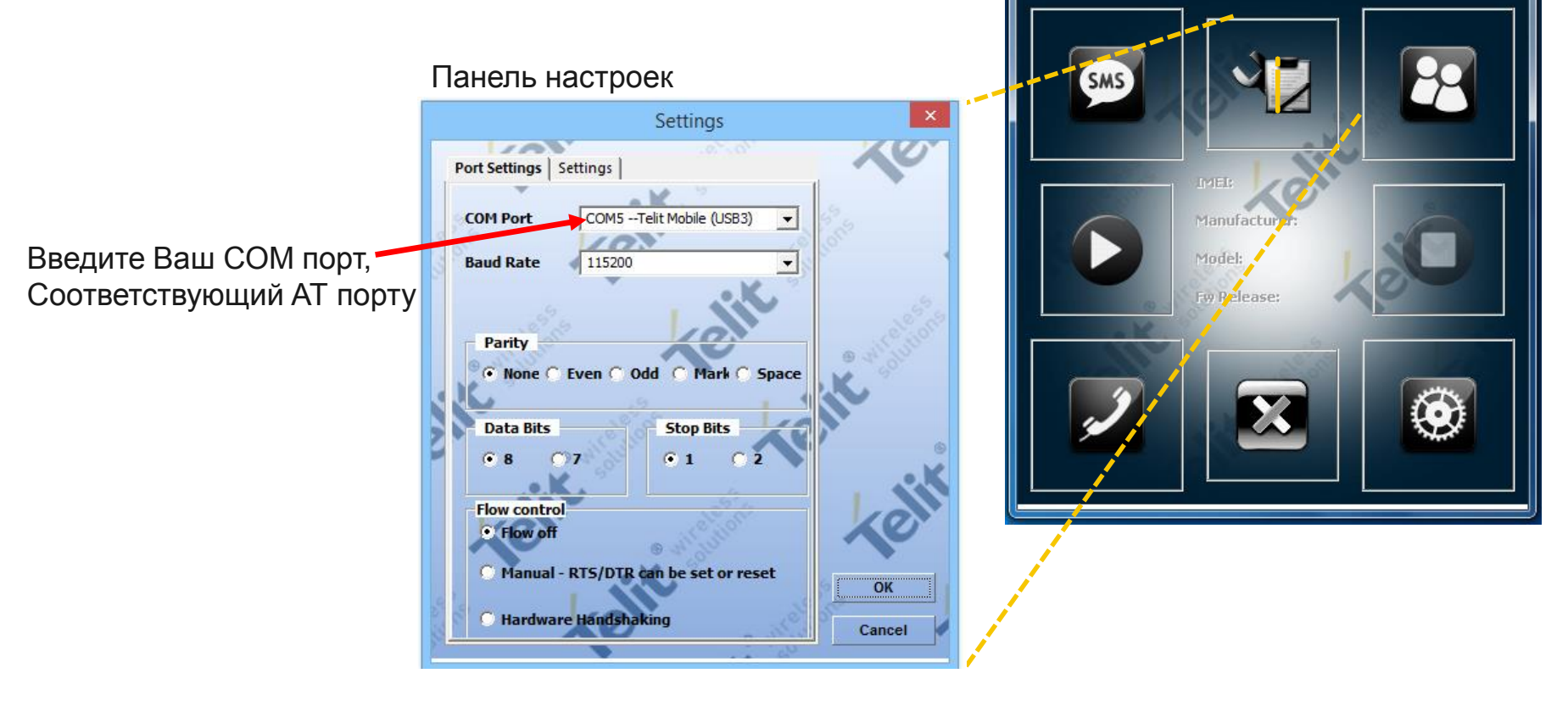

Telit AT Controller

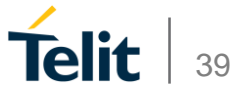

#### ТАТС шаг 2: подключение

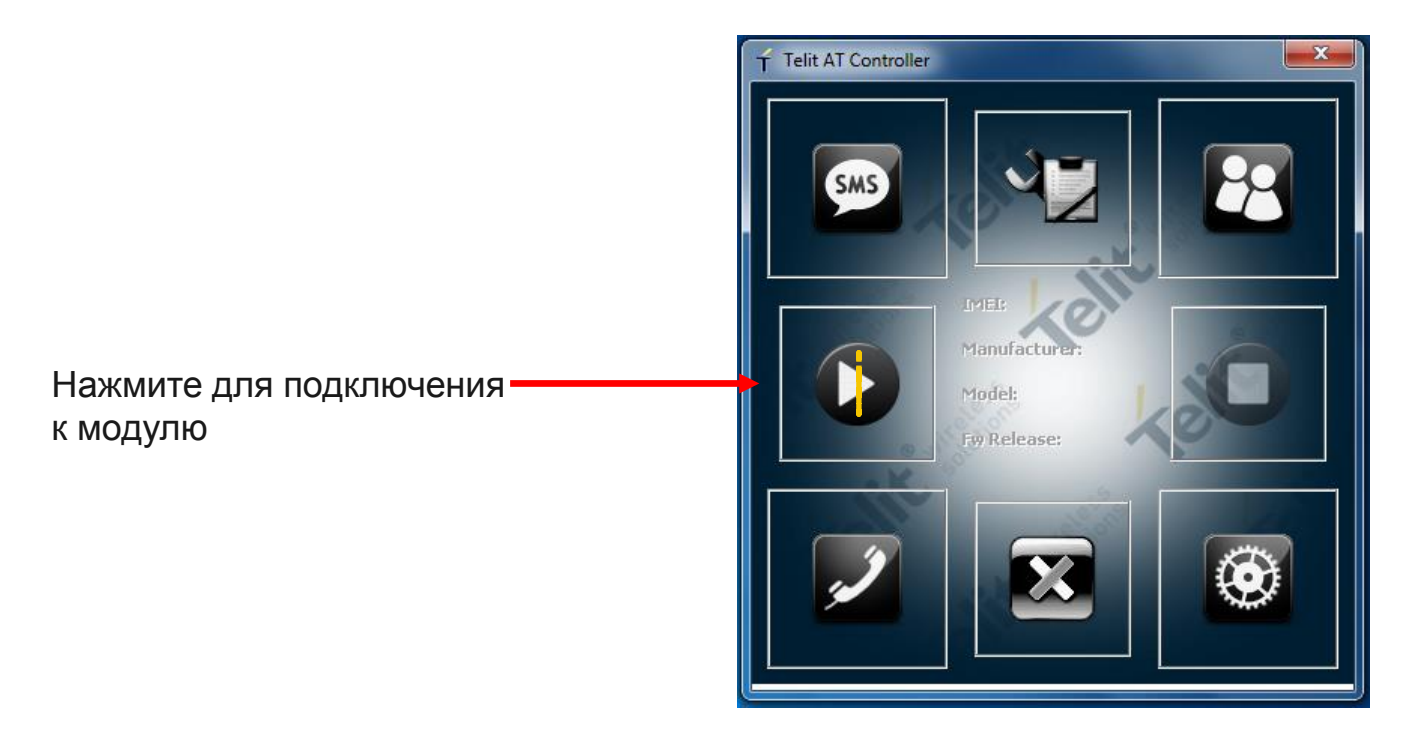

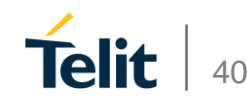

#### ТАТС шаг 3: Открыть АТ терминал

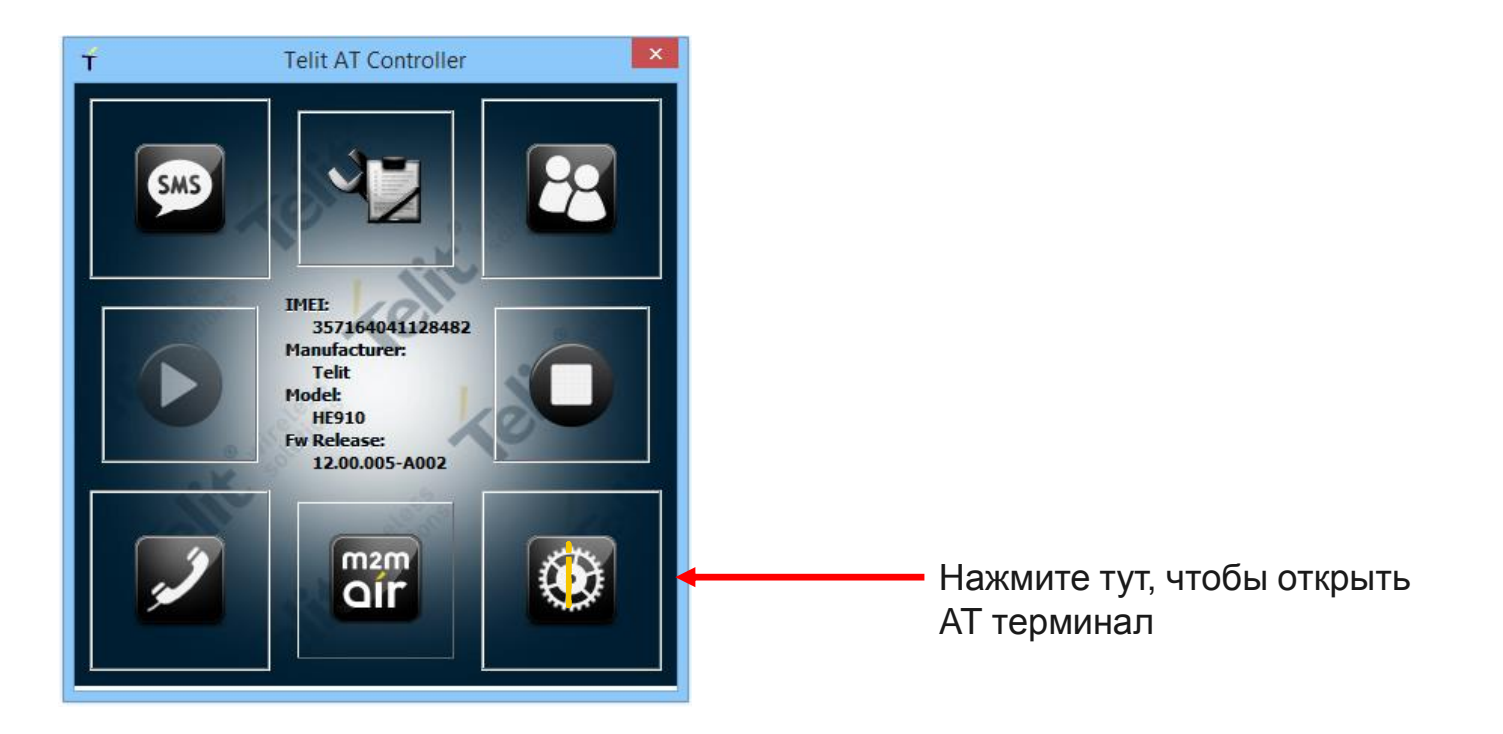

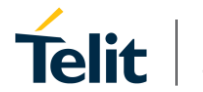

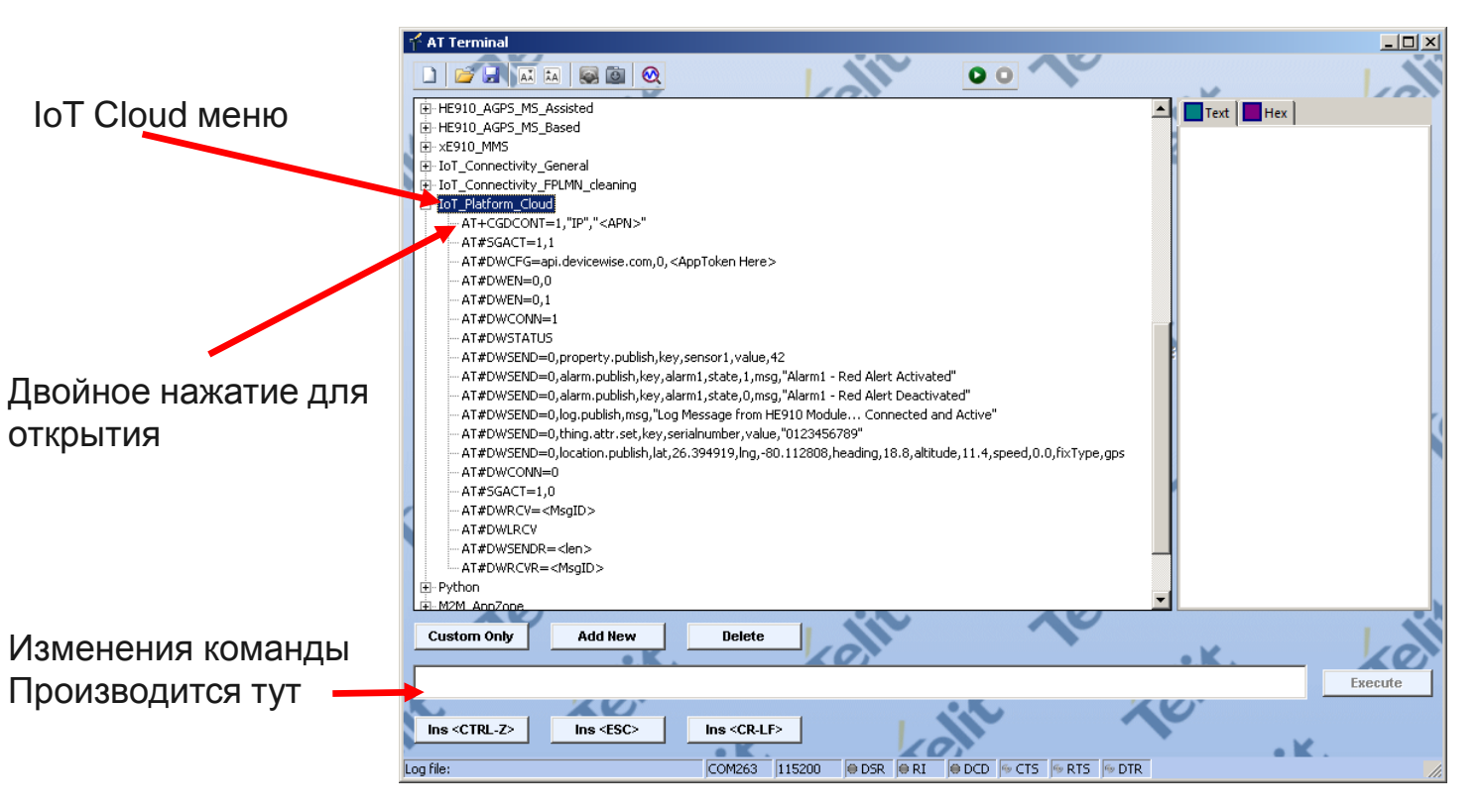

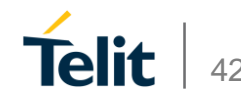

| f <sup>*</sup> AT Terminal                                                                                                    |                                               |
|----------------------------------------------------------------------------------------------------|-----------------------------------------------|
|                                                                                                    |                                               |
| ⊕ HE910_AGP5_M5_Assisted                                                                                                    | Text Hex                                      |
| E-HE910_AGPS_MS_Based                                                                                                    | ок                                            |
| er-xE910_MMS                                                                                                    | AT+CGMI                                       |
| 🔋 🕀 IoT_Connectivity_General                                                                                                    | Telit                                         |
| ■ ⊕- IoT_Connectivity_FPLMN_cleaning                                                                                                    | oK                                            |
| □ IoT_Platform_Cloud                                                                                                    | AT+ CGMM                                      |
| AT+CGDCONT=1,"IP"," <apn>"</apn>                                                                                                    | UE910-EUR                                     |
| AT#SGACT=1,1                                                                                                    | oK                                            |
| AT#DWCFG=api.devicewise.com,0, <apptoken here=""></apptoken>                                                                                                    | AT+ CGMR                                      |
| ··· AT#DWEN=0,0                                                                                                    | 12.00.407-8018                                |
| AI#DWEN=U,1                                                                                                    | ок                                            |
|                                                                                                    | AT#DWCONN?                                    |
| - Alterowsia ios                                                                                                    | *DACONN. 0,0                                  |
| AT#DWSEND=0.jpropercy.publistinesy.setisori.yvalue,#2                                                                                                    | OK                                            |
| AT#DWSEND=0.alarm.publick.ex.alarm1;state;rjmsg, alarm1; - Red Alert Attwated                                                                                                    | AI+CGDCONI=1, IP", "internetm2m.air.com"      |
| A 1+ Dw LLND Upda m publich ney and muscale joinsy, Andre 1. Red Alert Deductated                                                                                                    | AT#SGACT=1,1                                  |
| <ul> <li>AT#DWSEND=0 thing attrict tay reside makes "012245290"</li> <li>AT#DWSEND=0 thing attrict tay reside makes "0122452290"</li> </ul>                                                                                      | ACCUCT: 100 00 00 110                         |
| A 1# DWSLND = 0,0 migration public lat 26 304010 log and 112008 beading 18.8 altitude 11.4 speed 0.0 fivType ops<br>to 17#DWSEND=0 logation public lat 26 304010 log a80 112008 beading 18.8 altitude 11.4 speed 0.0 fivType ops | #SGACT: 100.98.32.112                         |
| - AT#DW2CONH=0                                                                                                    | ок                                            |
|                                                                                                    | AT#DWCFG=api.devicewise.com,0,5yTC5X23InzWYZc |
|                                                                                                    | AT#DWEN=0,0                                   |
| - AT#DWLRCV                                                                                                    | OK                                            |
| ··· AT#DWSENDR= <len></len>                                                                                                    | AT#UWEN=U, I                                  |
|                                                                                                    |                                               |
|                                                                                                    |                                               |
| M2M_AngZope                                                                                                    |                                               |
| Custom Only Add New Delete                                                                                                    | AX KONT                                       |
| AT#DWCONN=1                                                                                                    | Execute                                       |
|                                                                                                    |                                               |
| Ins <ctrl-z> Ins <esc> Ins <cr-lf></cr-lf></esc></ctrl-z>                                                                                                    |                                               |
|                                                                                                    | K. KON                                        |
| Log file: COM263 115200 SR SR CD CD CTS RTS DTR                                                                                                    | //.                                           |

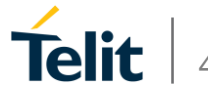

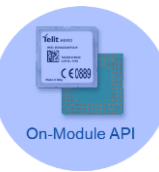

| XOA                  |                     |           |                                         |                       |                                   |                           |                                          |                        | × Telit Iol      | Portal - Things 🛛 🚼 |
|----------------------|---------------------|-----------|-----------------------------------------|-----------------------|-----------------------------------|---------------------------|------------------------------------------|------------------------|------------------|---------------------|
| ■ 🗘 🖸 P ☆ 🕫          |                     |           |                                         |                       |                                   |                           |                                          | https://portal.telit.e | .com/things/brov | vse 🔒 🧿 🔶 🔶         |
| TELIT INT PORTAL     | 🗚 Dashboards        | 2. Things | <sup>8</sup> l <sup>9</sup> Connections | کر.<br>Developer      | ⊕Help                             |                           |                                          | E TE                   | ілітіот 🌣        | deviceWÍSE          |
| Things               |                     |           | Search                                  | things                |                                   |                           |                                          |                        | 2.               | Rew thing           |
| connected defkey     |                     |           |                                         |                       |                                   |                           |                                          |                        |                  |                     |
| ② Dashboard          | Мар                 |           |                                         |                       |                                   |                           |                                          | $\sim 0$               |                  | Actions 🔻           |
| 50 🗸 1 things found. |                     |           |                                         |                       |                                   |                           |                                          |                        |                  | Download CSV        |
| Ø <sub>6</sub> 1     | Name 🕈              |           |                                         | Кеу                   |                                   | Def name                  | L. L. L. L. L. L. L. L. L. L. L. L. L. L | ast seen               |                  |                     |
| • C 🗍 🔹              | auto:35455005000160 | 77        |                                         | 354550050001607       |                                   | IOT Thing Definition      |                                          | 🖇 5 seconds ago        |                  |                     |
| 50 🔺                 |                     |           |                                         |                       |                                   |                           |                                          | 5-8                    |                  |                     |
|                      |                     |           |                                         |                       |                                   |                           |                                          |                        |                  |                     |
|                      |                     |           |                                         |                       |                                   |                           |                                          |                        |                  |                     |
|                      |                     |           |                                         |                       |                                   |                           |                                          |                        |                  |                     |
|                      |                     |           |                                         |                       |                                   |                           |                                          |                        |                  |                     |
|                      |                     |           |                                         |                       |                                   |                           |                                          |                        |                  |                     |
|                      |                     |           |                                         |                       |                                   |                           |                                          |                        |                  |                     |
|                      |                     |           |                                         |                       |                                   |                           |                                          |                        |                  |                     |
|                      |                     |           |                                         |                       |                                   |                           |                                          |                        |                  |                     |
| Telit                |                     |           |                                         | © 2016 Telit IoT Plat | fforms, LLC. All rights reserved. | 16.17.00   Status website |                                          |                        |                  |                     |

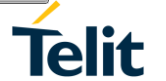

| f <sup>4</sup> AT Terminal                                                                                                    |                                                     |
|----------------------------------------------------------------------------------------------------|-----------------------------------------------------|
|                                                                                                    |                                                     |
| HE910_AGPS_MS_Assisted                                                                                                    | Text                                                |
| ter HE910_AGPS_MS_Based                                                                                                    |                                                     |
| æ- xE910_MMS                                                                                                    | ок                                                  |
| E IoT_Connectivity_General                                                                                                    | AT+CGMM                                             |
| ■ ⊕- IoT_Connectivity_FPLMN_cleaning                                                                                                    | DE3TO-EOK                                           |
| □ IoT_Platform_Cloud                                                                                                    | 0K                                                  |
| AT+CGDCONT=1,"IP"," <apn>"</apn>                                                                                                    | AT+CGMR<br>12 00 407-8018                           |
| AT#SGACT=1,1                                                                                                    | 12.00.407-0010                                      |
| AT#DWCFG=api.devicewise.com,0, <apptoken here=""></apptoken>                                                                                                    | OK                                                  |
| AT#DWEN=0,0                                                                                                    | #DWCONN?                                            |
| AT#DWEN=0,1                                                                                                    |                                                     |
|                                                                                                    | OK                                                  |
|                                                                                                    | NATE CODE ON THE TELE TELE TELE TELE TELE TELE TELE |
| AT #DWSENUEU, propercy publish, key, sensori y value, 424                                                                                                    | AT#SGACT=1,1                                        |
| AT#DWSEND=0, alarm, publish, key, alarm1, state, 1, msg, alarm1 - keo Alert Activated                                                                                                    | #SGACT: 100 98 32 112                               |
| At #DwSLND=-0 galarity, key alarity, satarity, satarity, satarity, and the consistence and a characterization of a state of the sateria state of the sateria |                                                     |
| Art#DWSERD=0 thog aftr calculations to the sade of the sade of the | OK                                                  |
| A 1# DWSEND=0 location public lat 26 304910 log and 112008 beading 18.8 altitude 11.4 speed 0.0 fivType apr                                                                                                    | AT#DWCFG=ap1.dev1cew1se.com,0,5y1C5X23inzW12C       |
| - A # DW SCONE_0                                                                                                    | AT#DWEN=0,0                                         |
|                                                                                                    | OK<br>AT#DWEN_0_1                                   |
| - AT#DWRCV= <msaid></msaid>                                                                                                    | OK                                                  |
| - AT#DWLRCV                                                                                                    | AT#DWCONN=1                                         |
|                                                                                                    | ок                                                  |
| AT#DWRCVR= <msgid></msgid>                                                                                                    |                                                     |
|                                                                                                    |                                                     |
| M2M_AonZone                                                                                                    |                                                     |
| Custom Only Add New Belete                                                                                                    |                                                     |
|                                                                                                    | ·K. 10                                              |
| AT#DWSEND=0,property.publish,key,sensor1,value,42                                                                                                    | Execute                                             |
|                                                                                                    |                                                     |
| Ins <ctrl-z> Ins <esc> Ins <cr-lf></cr-lf></esc></ctrl-z>                                                                                                    |                                                     |
| K. ZOY                                                                                                    | ·K. ZON                                             |
| Log file: COM263 115200 OSR ORI OCD CTS RTS OTR                                                                                                    | //.                                                 |

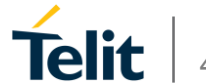

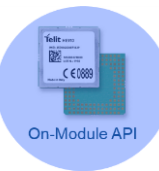

|                                                                                                    | 🖉 🗴 Teit IoT Portal - auto35455 😯                                               |
|----------------------------------------------------------------------------------------------------|---------------------------------------------------------------------------------|
| ≡ <b>Ф □ P</b> ☆ P                                                                                                    | https://portal.telit.com/things/view/57d6c76e7094415e2b6f13cd 🔒 🕽 🍝 🔿           |
|                                                                                                    | FDeveloper ©Help 員TELITIOT & deviceWÍSE                                         |
| Things > auto:354550050001607                                                                                                    |                                                                                 |
| auto:354550050001607                                                                                                    | Actions                                                                         |
| Thing definition       IOT Thing Definition       IOT Thing Definition       IO |                                                                                 |
| Properties<br>auto:sensor1 42                                                                                                    |                                                                                 |
| Telit                                                                                                    | © 2016 Tell I oT Platforms, LLC, All rights reserved. 16.17.00   Status website |

| 👎 AT Terminal                                                                                                    |                                                     |
|----------------------------------------------------------------------------------------------------|-----------------------------------------------------|
|                                                                                                    |                                                     |
| HE910_AGP5_MS_Assisted                                                                                                    | Text Hex                                            |
| te HE910_AGPS_MS_Based                                                                                                    |                                                     |
| ter ×E910_MMS                                                                                                    | ок                                                  |
| Int_Connectivity_General                                                                                                    | AT+CGDCONT=1,"IP","internetm2m.air.com"             |
| I IoT_Connectivity_FPLMN_deaning                                                                                                    | AT#SGACT=1,1                                        |
| ⊡-IoT_Platform_Cloud                                                                                                    | #5506T- 100 00 22 112                               |
| AT+CGDCONT=1,"IP"," <apn>"</apn>                                                                                                    | #5GACT: 100.96.52.112                               |
| - AI#5GACI=1,1<br>- AT#DWCFG=api.devicewise.com,0, <apptoken here=""></apptoken>                                                                                                    | 0K<br>AT#DWCEG=api.devicewise.com.0.5vTC5X23TpzWYZc |
|                                                                                                    | OK                                                  |
| AT#DWEN=0,1                                                                                                    | AT#DWEN=0,0                                         |
| AT#DWCONN=1                                                                                                    | AT#DWEN=0,1                                         |
| AT#DWSTATUS                                                                                                    | OK<br>AT#DUCONN=1                                   |
| AT#DWSEND=0,property.publish,key,sensor1,value,42                                                                                                    | AT#DHCONN-I                                         |
| AT#DWSEND=0,alarm.publish,key,alarm1,state,1,msg,"Alarm1 - Red Alert Activated"                                                                                                    | OK                                                  |
|                                                                                                    | #DWSEND=0,property.publish,Key,sensor1,Vall         |
| <ul> <li>A L#DWSEND=0.005, publish, msg, "Log Message from HE910 Module Connected and Active"</li> <li>Transferred and Active</li> </ul>                                                                                                    |                                                     |
| AT#DWSEND=0 location which lab 26 20100 location 10 01 12000 hording 18 8 altitude 11 4 speed 0.0 fir/Tupe and                                                                                                    | OK                                                  |
| A FEDWSERVERU, JULAUNI, JULIISI, JAC, 20.394919, ING, 20.112000, TREADING, 10.0, AUCOUP, 11.4, Speed, 0.0, TX1999, Gps<br>— A FEDWSERVERU, JULAUNI, JULIISI, JAC, 20.394919, ING, 20.112000, TREADING, 10.0, AUCOUP, 11.4, Speed, 0.0, TX1999, Gps<br>— A FEDWSERVERU, JULIISI, JAC, 20.394919, ING, 20.112000, TREADING, 10.0, AUCOUP, 11.4, Speed, 0.0, TX1999, Gps<br>— A FEDWSERVERU, JULIISI, JAC, 20.394919, ING, 20.112000, TREADING, 10.0, AUCOUP, 11.4, Speed, 0.0, TX1999, Gps<br>— A FEDWSERVERU, JULIISI, JAC, 20.394919, ING, 20.112000, TREADING, 10.0, AUCOUP, 11.4, Speed, 0.0, TX1999, Gps<br>— A FEDWSERVERU, JULIISI, JAC, 20.394919, ING, 20.112000, TREADING, 10.0, AUCOUP, 11.4, Speed, 0.0, TX1999, Gps<br>— A FEDWSERVERU, JULIISI, JAC, 20.394919, JULIISI, AUCOUP, 11.4, Speed, 0.0, TX1999, Gps<br>— A FEDWSERVERU, JULIISI, JAC, 20.394919, JULIISI, AUCOUP, 11.4, Speed, 0.0, TX1999, JULIISI, AUCOUP, 11.4, Speed, 0.0, TX1999, JULIISI, AUCOUP, 11.4, Speed, 0.0, TX1999, JULIISI, JULIISI, | #DWRING: 1,4,2                                      |
| -AT#SGACT=1.0                                                                                                    | AT#DWSEND=0,property.publish,key,sensor1,valu       |
| AT#DWRCV= <msaid></msaid>                                                                                                    | Winderford S                                        |
| AT#DWLRCV                                                                                                    | ОК                                                  |
|                                                                                                    | #DWRING: 1,5,2                                      |
| AT#DWRCVR= <msgid></msgid>                                                                                                    | -                                                   |
| ⊕ Python                                                                                                    |                                                     |
| Life M2M_AnnZone                                                                                                    |                                                     |
| Custom Only Add New Delete                                                                                                    | .K. Koll                                            |
| AT#DW5END=0,location.publish,lat,32.107933,lng,34.837081,heading,18.8,altitude,11.4,speed,0.0,fixType,gps                                                                                                    | Execute                                             |
|                                                                                                    |                                                     |
| Ins <ctrl-z> Ins <esc> Ins <cr-lf></cr-lf></esc></ctrl-z>                                                                                                    |                                                     |
|                                                                                                    | K. ZON                                              |
| Log file: COM263 115200 🖗 DSR 🖗 RI 🖗 DCD 🖗 CTS 🖗 RTS 🖗 DTR                                                                                                    | <i>///</i>                                          |

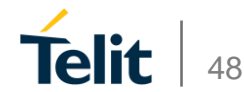

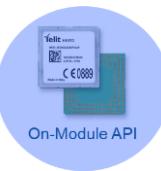

|                                                                                                    | https://portal.telit.com/things/view/5/dbc/be/U94415e2bbf13cd 🎽 😏 🤄 → |
|----------------------------------------------------------------------------------------------------|-----------------------------------------------------------------------|
| IOT PORTAL A Dashboards <sup>12</sup> Things <sup>40</sup> Connections <i>F</i> Developer <sup>40</sup> Help | 🗒 TELITIOT 🌣 deviceWÍSE                                               |
| auto:364650050001607                                                                                         |                                                                       |
| 2:354550050001607                                                                                            |                                                                       |
| W Details Attributes Remote AT Events Files                                                                  | Actions                                                               |
|                                                                                                    |                                                                       |
| Key 354550050001607                                                                                          |                                                                       |
| Last seen 🔗 5 seconds ago 🗙                                                                                  |                                                                       |
| Tags<br>Security Tags                                                                                        |                                                                       |
| Location HaBarzel                                                                                            |                                                                       |
| Tel Aviv-Yafo, Tel Aviv District 4704356 IL (History) 오                                                      |                                                                       |
| Identity Locked 🕅                                                                                            |                                                                       |
| Api counts - month to date 0                                                                                 |                                                                       |
| 22<br>00 Sept2 1523-40 Sept2 162400 Sept2 162427 Sept2 16                                                    |                                                                       |
|                                                                                                    |                                                                       |

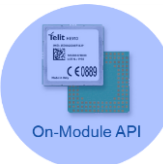

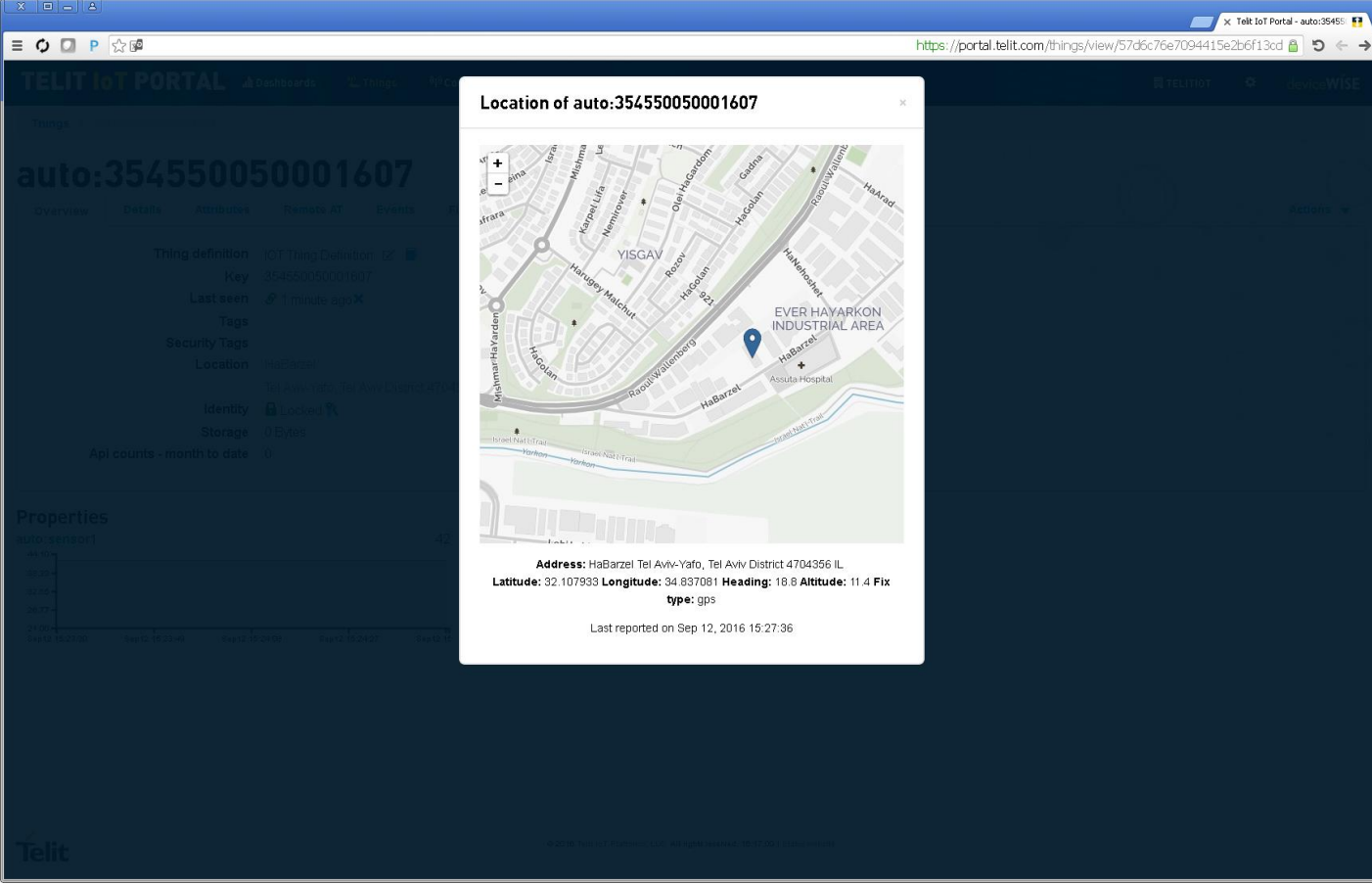

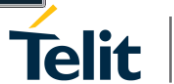

#### Telit IoT Portal с использованием AppZone

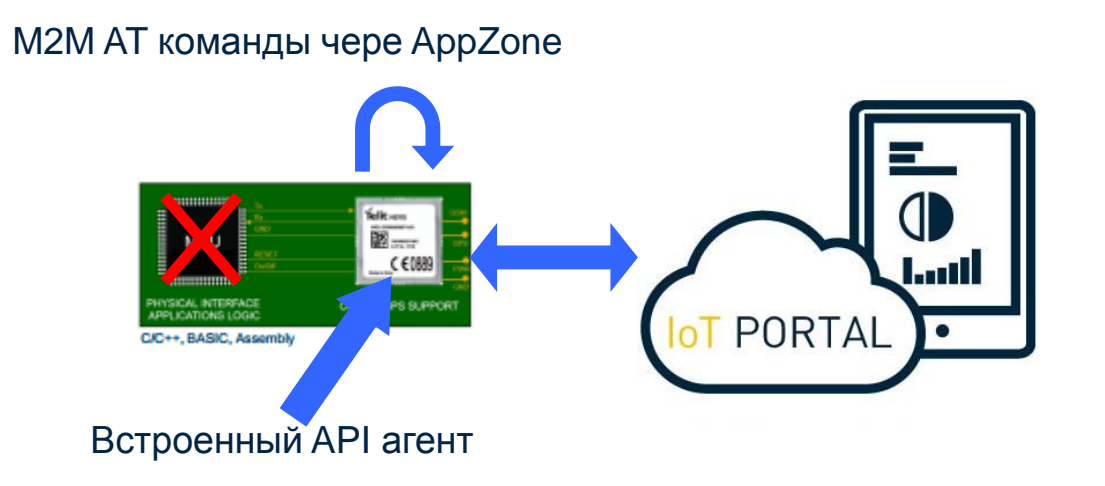

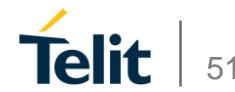

#### **AppZone Cloud API**

- m2m\_cloud\_config(...)
- m2m\_cloud\_remoteAT(...)
- m2m\_cloud\_connect (...)
- m2m\_cloud\_status()

....

- m2m\_cloud\_property\_publish(...)
- m2m\_cloud\_alarm\_publish(...)
- m2m\_cloud\_log\_publish(...)
- m2m\_cloud\_location\_publish(...)
- m2m\_cloud\_method\_handler(...)
   user\_Custom\_MethodCallback1(...) user\_Custom\_MethodCallback2(...)

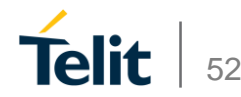

#### Отправка Лога

m2m\_cloud\_log\_publish ("Publishing a Log from AppZone", 0, M2M\_FALSE, 0, 0, M2M\_TRUE);

| myDe         | emoThi         | ng             |                               |
|--------------|----------------|----------------|-------------------------------|
| Overview     | Details Attrik | outes Events F | iles                          |
| Mar 04, 201  | 6 14:09:59     |                | Publishing a Log from AppZone |
| More events  | 5              |                |                               |
| larms        |                |                |                               |
|              | Name           | State          | Message                       |
| Ø            |                |                |                               |
| roperties    | 5              |                |                               |
| ensor Proper | ty             | 0              |                               |
| 1.00<br>0.75 | No Data        |                |                               |
| 0.25         | No Data        |                |                               |
| 0.25 -       |                |                |                               |

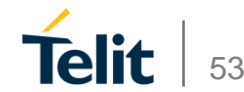

#### Отправка статуса сигнализации

m2m\_cloud\_alarm\_publish("alarm1",1,"Something went wrong!", 0, 0, 0, 0, 0, M2M\_TRUE, M2M\_TRUE); myDemoThing Overview Details Attrib tes Events Files Mar 04, 2016 14:09:59 ing a Log from AppZone Publis Alarms Name State Message • 🗭 Alarm 1 RED ALERT! Something went wrong! **Properties** Sensor Property 0 1.00 -0.75-No Data 0.50 -0.25 -0.00 -

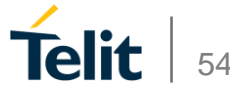

#### Отправка свойства

m2m\_cloud\_property\_publish("sensor\_property","35", 0, 0, M2M\_TRUE);

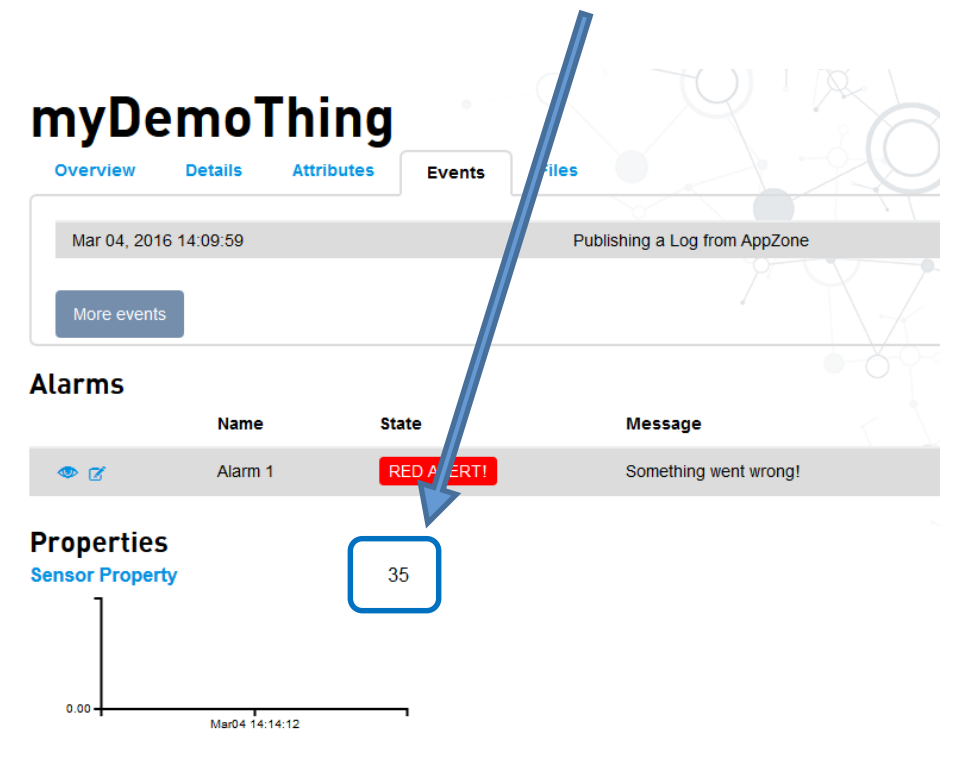

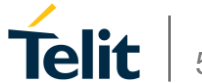

# Создание АррZone приложения

Создание приложения для подключения устройства к облаку Telit используя AppZone C

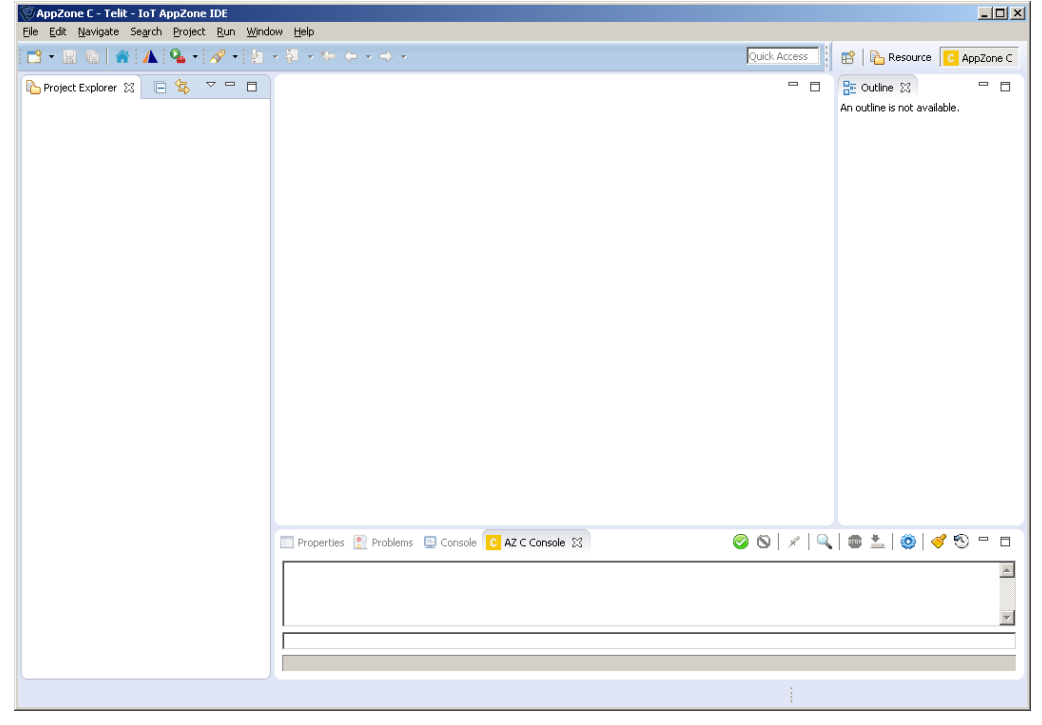

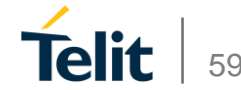

#### Создание нового проекта

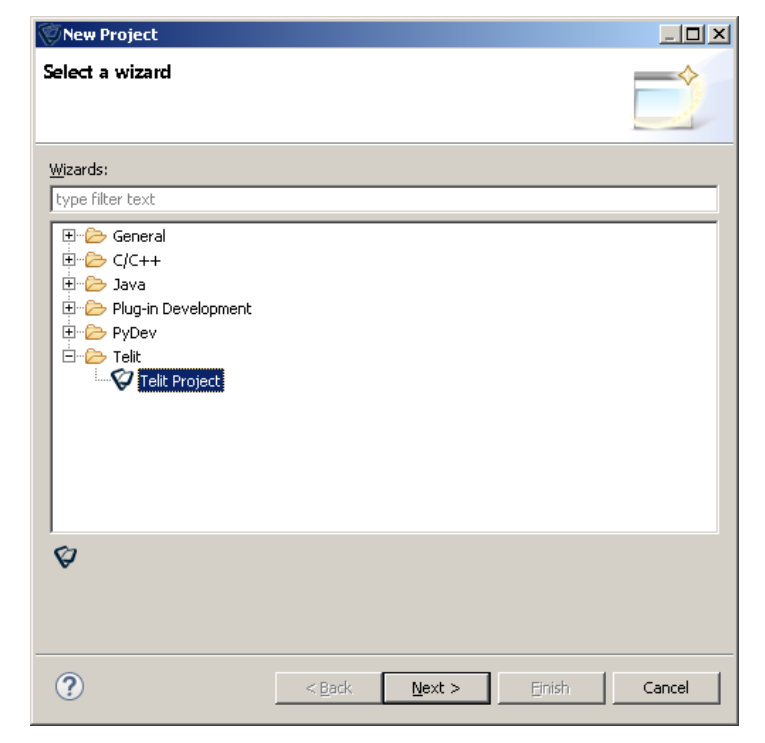

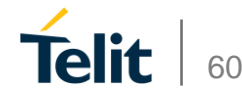

#### Установка свойств проекта

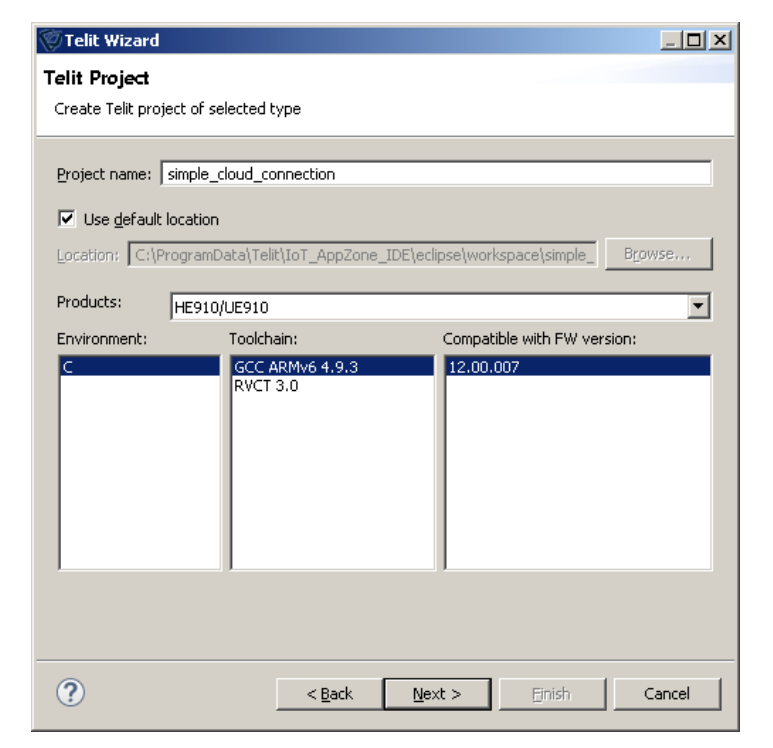

Создание нового пустого проекта

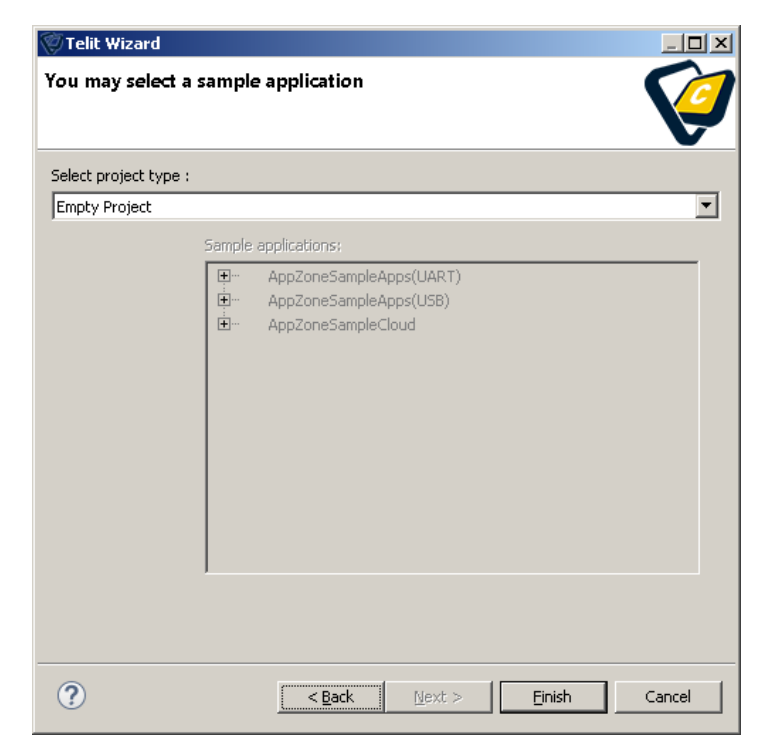

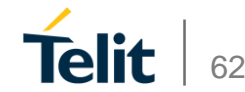

#### Пустой проект создан

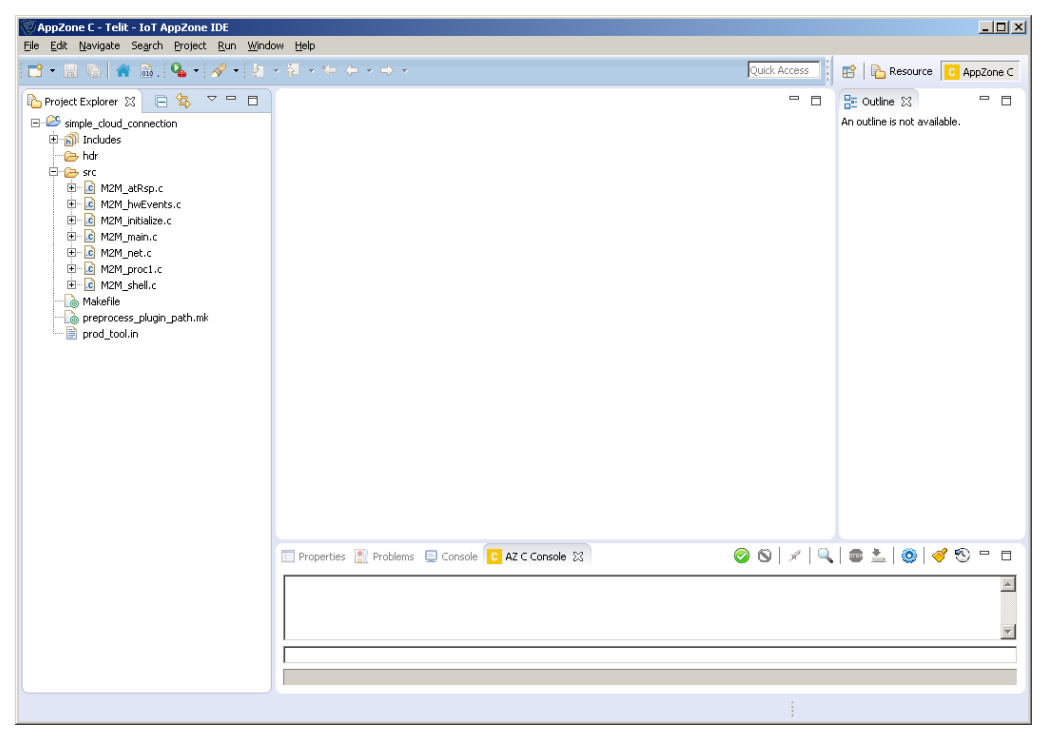

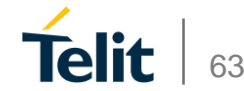

# Создание АррZone приложения

#### B M2M\_main.c

| DESCRIPTION: M2M_mma<br>This i<br>Best p<br>to oth<br>PARAMETERS: The va | hin() is the main function and is the M2M application entry point.<br>s the first function called by the control to start M2M application, you should write your code here<br>oractice would be to do the required initialization for the M2M application, and send messages<br>her tasks. |
|--------------------------------------------------------------------------|----------------------------------------------------------------------------------------------------|
| PARAMETERS: The va                                                       |                                                                                                    |
| VIA (II                                                                  | uues arguments are read from the m2m_comfig file. The values arguments can be modified by the user<br>He dedicated API.                                                                                                    |
| RETURNS: None.                                                           |                                                                                                    |
| PRE-CONDITIONS: None.                                                    |                                                                                                    |
| POST-CONDITIONS: None.                                                   |                                                                                                    |
| IMPORTANT NOTES: DO NOT<br>This f                                        | BLOCK THIS FUNCTION: send messages to other M2M application tasks and return.<br>unction runs on the modem task and hence must not run any complex/heavy code.                                                                                                    |

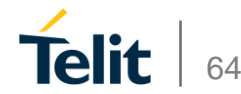

#### B M2M\_proc1.c

| *===========                            | GLOBAL FUNCTIONS IMPLEMENTATION                                        |
|-----------------------------------------|------------------------------------------------------------------------|
|                                         | */                                                                     |
| μ                                       |                                                                        |
| * ===================================== |                                                                        |
| * DESCRIPTION:                          | Handles events sent to process 1                                       |
| *                                       |                                                                        |
| * PARAMETERS:                           | type: event 1d                                                         |
| *                                       | param2: addition info                                                  |
| *                                       |                                                                        |
| * RETURNS:                              | None.                                                                  |
| * DDE CONDITIONS                        | Hanna -                                                                |
| * PRE-CONDITIONS:                       | None.                                                                  |
| * POST-CONDITIONS:                      | None.                                                                  |
| *                                       |                                                                        |
| * IMPORTANT NOTES:                      | This process has the highest priority.                                 |
| *                                       | Running complex code here will block other events coming to this task. |
|                                         |                                                                        |
| NT32 M2M_msgProc1(                      | INT32 type, INT32 param1, INT32 param2)                                |
|                                         |                                                                        |
| // Activate PDP                         | context and get IP                                                     |
| // Connect to t                         | he cloud                                                               |
| connectToCloud(                         | );                                                                     |
|                                         |                                                                        |
| return 0;                               |                                                                        |
|                                         |                                                                        |
|                                         |                                                                        |
|                                         | Converset @ 2016 Talit                                                 |

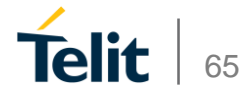

#### B M2M\_proc1.c

| voi | d get_IP(void)                                                                                                    |
|-----|----------------------------------------------------------------------------------------------------|
| i   | <pre>// Set the Telit Connectivity SIM card APN m2m_os_iat_send_at_command("AT+CGDCONT=1,\"IP\",\"internetm2m.air.com\"\r", 1);</pre> |
|     | m2m_os_sleep_ms(1000);                                                                                                    |
|     | <pre>// Activate PDP context in order to get IP m2m_os_iat_send_at_command("AT#SGACT=1,1\r", 1);</pre>                                |
| }   | <pre>// Add 5 seconds delay in order to wait for the IP to be received m2m_os_sleep_ms(5000);</pre>                                   |
|     |                                                                                                    |

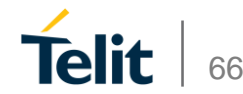

#### B M2M\_proc1.c

#### void connectToCloud()

// Set the server name of the cloud and your application token
m2m\_os\_iat\_send\_at\_command("AT#DWCFG=open-api.devicewise.com,0,83rSt7BSBDAySmTa\r", 1);

m2m\_os\_sleep\_ms(1000);

```
// Connect to the cloud
m2m_os_iat_send_at_command("AT#DWCONN=1\r", 1);
```

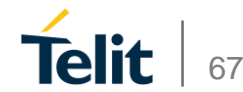

# Создание АррZone приложения

#### Устройство подключено к облаку

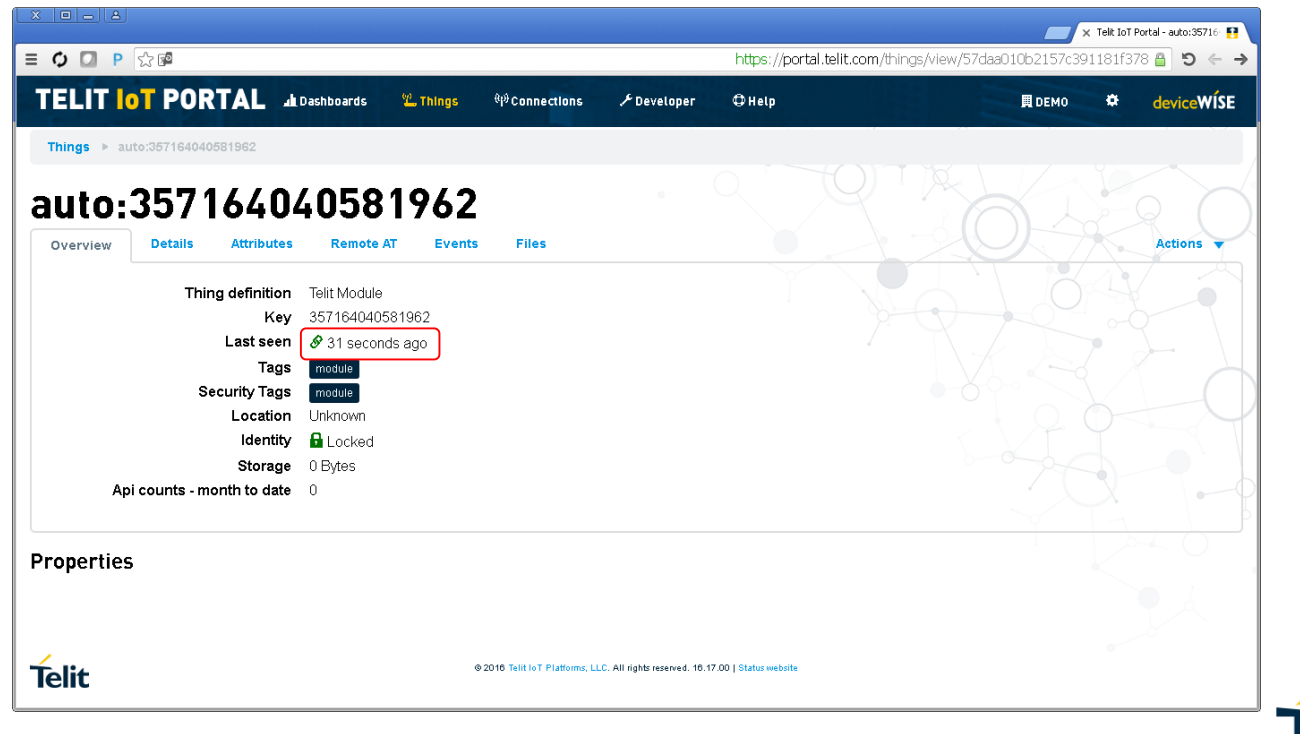

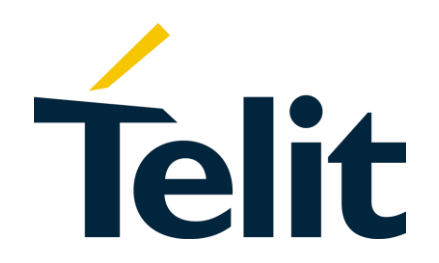

#### ENABLING END-TO-END IOT SOLUTIONS MODULES. CONNECTIVITY. PLATFORMS.

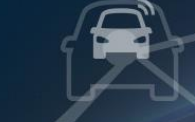

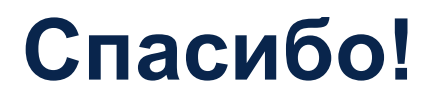

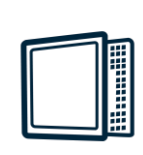

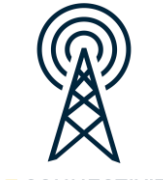

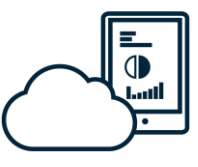

**IoT MODULES** 

**IOT CONNECTIVITY** 

**IoT PLATFORMS**